# Guide de soumission de données avec Portfolio Manager à l'intention du secteur parapublic de l'Ontario

Ministère de l'Énergie Version 2.0 (Février 2024)

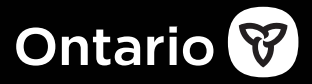

Nous nous engageons à fournir des formats accessibles et des supports de communication. Pour demander un format accessible ou une aide à la communication, écrivez-nous à <u>bpssupport@ontario.ca</u>.

N'hésitez pas également à prendre contact avec nous si vous avez besoin d'aide pour utiliser Portfolio Manager.

# Table des matières

| À propos de l'initiative de déclaration de consommation d'énergie dans secteur parapublic de l'Ontario | le<br>4 |
|----------------------------------------------------------------------------------------------------|---------|
| Le Guide de soumission de données avec Portfolio Manager et autres ressources                          | 5       |
| 1. Accès à votre compte de Portfolio Manager                                                           | 6       |
| 1.1 Mise à jour de vos coordonnées                                                                     | 8       |
| 2. Ajout de données                                                                                    | 9       |
| 2.1 Ajout et configuration d'une propriété                                                             | 10      |
| 2.2 Ajout des identifiants personnalisés de votre bâtiment                                             | 16      |
| 2.3 Ajout de notes à la propriété                                                                      | 21      |
| 2.3 Ajout de compteurs et de données de consommation d'énergie                                         | 22      |
| 2.5 Ajout des relevés de compteurs d'eau potable et d'eaux d'égout                                     | 30      |
| 2.6 Recherche des erreurs possibles                                                                    | 39      |
| 2.7 Ajout d'une propriété                                                                              | 43      |
| 2.8 Soumission de la déclaration                                                                       | 44      |
| Définitions                                                                                            | 54      |

# À propos de l'initiative de déclaration de consommation d'énergie dans le secteur parapublic de l'Ontario

La consommation d'énergie peut représenter une des plus importantes dépenses pour les organismes publics. La déclaration de la consommation et la planification de la conservation aident les organismes publics à :

- mieux gérer leur consommation d'énergie et les coûts connexes;
- découvrir les meilleures pratiques et le potentiel d'économie d'énergie;
- trouver des moyens de réduire leurs émissions de gaz à effet de serre;
- évaluer leurs résultats en les comparant à ceux d'établissements équivalents dans la province;
- établir une base de référence pour se fixer des objectifs;
- mesurer leur amélioration au fil du temps.

Au titre du règlement <u>Secteur parapublic : rapports sur l'énergie et</u> plans de conservation de l'énergie et de gestion de la demande. les organismes publics de l'Ontario doivent déclarer un résumé de leur consommation annuelle d'énergie au ministère de l'Énergie au plus tard le 1<sup>er</sup> juillet de chaque année.

Plus de 700 organismes sont tenus de présenter un tel rapport; ce sont les :

- municipalités et commissions de services municipaux;
- établissement d'enseignement postsecondaire;
- conseils scolaires;
- hôpitaux.

# Le Guide de soumission de données avec Portfolio Manager et autres ressources

Ce document vous guide dans le processus de saisie de vos données de consommation d'énergie dans Portfolio Manager; il est spécialement adapté aux besoins des organismes du secteur parapublic..

#### Voici quelques ressources complémentaires où vous pourriez trouver les réponses à vos futures questions sur vos obligations déclaratives :

- La page sur <u>la conservation de l'énergie dans le secteur</u> <u>parapublic</u> fournit une vue d'ensemble de l'initiative, des exigences en matière de production de déclarations et des avantages qui en découlent.
- Le Guide de déclaration de la consommation d'énergie à l'intention du secteur parapublic fournit des détails sur les étapes et les exigences en matière de production de déclarations, y compris sur les types de propriétés et la collecte de données sur l'utilisation.
- Le <u>site Web de formation sur Portfolio Manager</u> offre du contenu de formation, des vidéos de démonstration et une foire aux questions sur un large éventail de sujets concernant Portfolio Manager.

#### Rester informé

La meilleure façon de rester informé est de tenir à jour les coordonnées de la personne responsable des obligations de déclaration de votre organisation. Cette personne est celle qui reçoit les messages courriel portant sur la déclaration de la consommation d'énergie de votre organisme. Vous pouvez modifier cette information à tout moment.

Pour mettre à jour les coordonnées de la personne responsable de la déclaration, veuillez écrire à l'adresse

#### bpssupport@ontario.ca.

# 1. Accès à votre compte de Portfolio Manager

#### Le ministère de l'Énergie a créé des comptes utilisateurs dans Portfolio Manager pour toutes les organisations du secteur parapublic.

Pour faciliter la transition vers l'utilisation d'un nouveau logiciel de production de déclarations, nous avons créé des comptes d'utilisateur pour toutes les organisations du secteur parapublic dans Portfolio Manager. Nous avons également ajouté à ces comptes des données historiques sur la consommation d'énergie de 2016 à 2020.

Les identifiants de connexion ont été communiqués à tous les contacts du secteur parapublic par courriel. Si votre organisation n'a pas reçu vos identifiants de connexion, veuillez contacter <u>bpssupport@ontario.ca</u>

Nous vous recommandons d'utiliser ces comptes, car ils ont été configurés avec certains renseignements que nous demandons pour la production de déclarations. Cela n'est toutefois pas obligatoire. Si votre organisation dispose déjà d'un compte, vous pouvez choisir de continuer à l'utiliser.

Suivez ces étapes pour vous connecter à votre compte Portfolio Manager.

- 1. Ouvrez votre navigateur Web et accédez à la page de connexion ENERGY STAR Portfolio Manager.
- 2. Saisissez le nom d'utilisateur et le mot de passe fournis par le ministère de l'Énergie pour vous connecter au compte Portfolio Manager de votre organisation.

| PortfolioManager®                                                                                                    | Centre<br>d'assistance<br>Langue : <u>English   Eranceis</u>                                                                         |
|----------------------------------------------------------------------------------------------------|----------------------------------------------------------------------------------------------------|
| Bienvenue à Portfolio Manager<br>Vous aidant à contrôler et à améliorer l'efficacité énergétique de l'ensemble de votre portefeuille de<br>propriétée. | Bâtiments ENERGY<br>STAR                                                                                                    |
| Nom d'utilisateur: Mot de passe :  D'a cubité mon mot de casse. D'a cubité mon mot de casse. D'a cubité mon nom d'utilisateur. Ouvrir une session      | En apprendre<br>davantage au sujet de<br>Portfolio Manager                                                                           |
| Créer un compte                                                                                                    | Ces liens permattent d'obtenir de plus amples<br>renseignements concernant ENERIGY STAR<br>mais ne sont pas disponibles en français. |
| Suivez-nous C Politicue de confidentialite                                                                                                    | à cette surveillance et à cet evregistrement.<br>er un compte.                                                                       |

Nous recommandons qu'au lieu de changer ce mot de passe, les organisations laissent le compte tel quel et créent des comptes individuels pour les membres du personnel qui travaillent dans le domaine des déclarations de consommation d'énergie. Cela permettra d'éviter que des changements de personnel n'entraînent un blocage des comptes.

#### 1.1 Mise à jour de vos coordonnées

Lorsque nous avons créé des comptes dans Portfolio Manager pour toutes les organisations du secteur parapublic, chacun d'entre eux a été configuré en utilisant par défaut le compte de courriel du ministère de l'Énergie.

IMPORTANT: Lorsque vous vous connectez pour la première fois à votre compte, cliquez sur Account Settings en haut de l'écran et modifiez l'adresse courriel pour qu'elle soit régulièrement surveillée. Par exemple, l'adresse de la personne responsable des déclarations au sein de votre organisation. Cela permettra de s'assurer que tout message ou toute notification de Portfolio Manager sera envoyé à votre adresse courriel. Cela comprend le courriel de confirmation envoyé par Portfolio Manager après la présentation d'une déclaration au ministère de l'Énergie.

Vous pouvez également indiquer le numéro de téléphone de votre organisation.

|                                      | nple                                                                                                    |                                                                                                    |                                                                    |                                  |                                                                                                    |
|--------------------------------------|----------------------------------------------------------------------------------------------------|----------------------------------------------------------------------------------------------------|--------------------------------------------------------------------|----------------------------------|----------------------------------------------------------------------------------------------------|
| À propos de vous                     | Mot de passe                                                                                                    | Vos préférences                                                                                                    | Développen                                                         | ent de logiciels                 |                                                                                                    |
| Identifiant du<br>compte Portfolio   | 303031 (Nom                                                                                                    | d'utilisateur: OntENERG                                                                                                    | Y-BPS)                                                             |                                  | Vos coordonnées                                                                                                    |
| Manager:<br>Prénom :                 | Ontario Mini                                                                                                    | stry of Energy                                                                                                    |                                                                    |                                  | Si vous avez accepté des demandes de<br>connexion (ou transmis des demandes                                                                                   |
| Nom de famille :                     | * Ontario Pub                                                                                                    | ic Service                                                                                                    |                                                                    |                                  | d'acceptation), les personnes qui<br>détiennent ces comptes pourront                                                                                          |
| Organisation :                       | * Ontario Mini                                                                                                    | stry of Energy 🗸 Ajout                                                                                                    | er une organisati                                                  | ion                              | consulter vos coordonnées. Toute<br>modification que vous apportez sera<br>visible par ces contacts « connectés ».                                            |
| Titre du poste :                     | * Corporate A                                                                                                    | ccount                                                                                                    |                                                                    | - 24                             | vous pouvez vous deconnecter en<br>affichant le contact et en cliquant sur<br>l'option « Déconnecter ».                                                       |
| Adresse de courriel :                | bpssupport@                                                                                                    | gontario.ca                                                                                                    |                                                                    |                                  |                                                                                                    |
| Confirmez l'adresse de<br>courriel : | bpssupport@                                                                                                    | )ontario.ca                                                                                                    |                                                                    | <ul> <li>Les adresses</li> </ul> | Conformation de Votre<br>organisation                                                                                                    |
| de courriel sont identiqu            | Portfolio Manag<br>faciliter la partaj<br>utilisateurs, pou<br>notifications, et<br>difficultés. Nous<br>courriel avec de | er se sert de votre adresse d<br>je de vos informations avec o<br>r vous permettre de vous abi<br>oour vous aider si vous êproi<br>ne partageons jamais votre<br>s tiers. | e courriel pour<br>S'autres<br>onner aux<br>ivez des<br>adresse de | _                                | Portfolio Manager a automatiquement<br>ajouté votre organisation à votre liste de<br>contacts et d'organisations. Vous pouvez<br>modifier cette organisation. |
| Numéro de téléphone:                 | -                                                                                                    | coo                                                                                                    |                                                                    | ( ) ( )                          |                                                                                                    |

# 2. Ajout de données

Une fois que vous avez créé un compte et que vous êtes connecté, vous pouvez commencer à ajouter des données. Les trois méthodes cidessous sont possibles pour ajouter des données. Ce guide vous montre comment entrer des données avec le formulaire Web. Reportez-vous au site Web de Portfolio Manager pour obtenir plus d'instructions sur l'ajout de données avec Microsoft Excel et les services Web.

- Formulaire Web Cette méthode permet d'ajouter manuellement vos données – un bâtiment à la fois – aussi bien pour la saisie initiale que pour la mise à jour.
- Microsoft Excel Si vous utilisez déjà Excel pour compiler vos données ou que vous gérez plusieurs bâtiments, vous pourriez avoir intérêt à importer vos données directement depuis Excel. C'est la méthode la plus rapide si vous avez plusieurs bâtiments.
- 3. Services Web Bon nombre de fournisseurs d'énergie échangent directement des données avec Portfolio Manager. Ces sociétés peuvent se charger de téléverser pour vous vos données de consommation d'eau et d'énergie. Si vous décidez d'utiliser les services Web d'un tiers, c'est à vous qu'il reviendra d'assurer la qualité et l'exactitude des données transmises.

### 2.1 Ajout et configuration d'une propriété

Suivez les étapes ci-dessous pour ajouter et configurer une propriété.

1. Cliquez sur Ajouter une propriété à l'onglet MonPortefeuille.

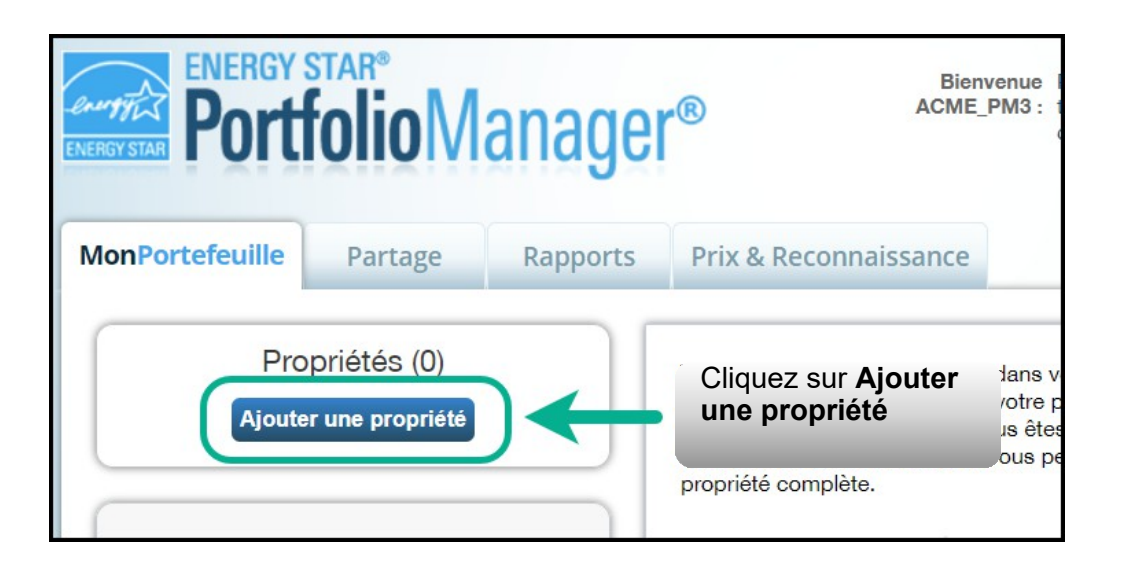

 L'écran s'actualise pour afficher la page Configurer une propriété. Sélectionnez la vocation principale de votre propriété sur la liste déroulante Votre type de propriété.

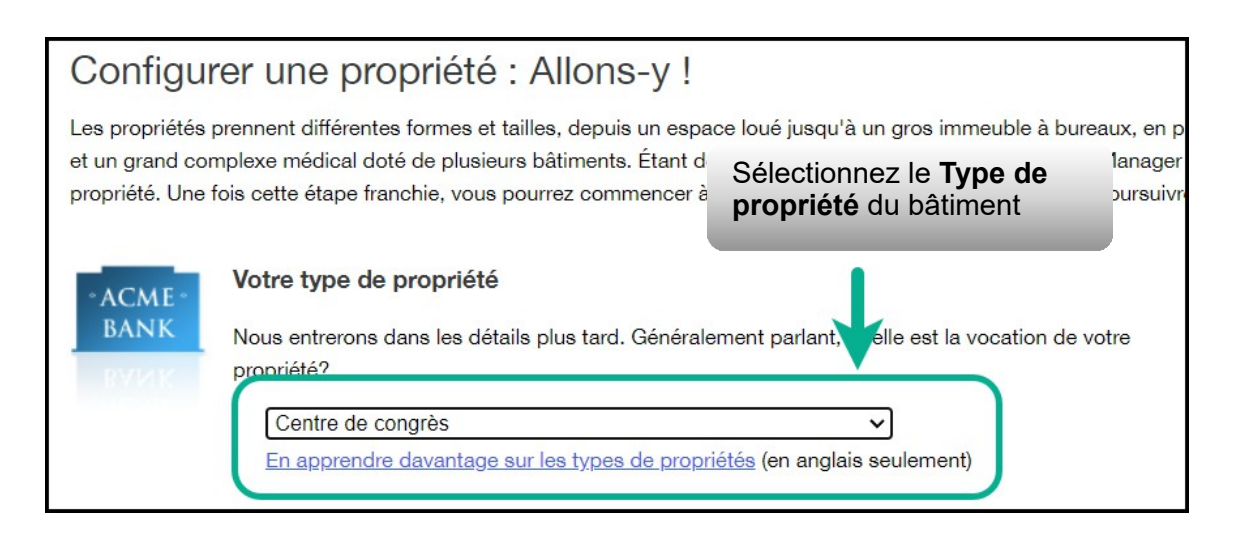

3. La section **Les bâtiments de votre propriété**, indiquez le nombre de bâtiments qui composent la propriété.

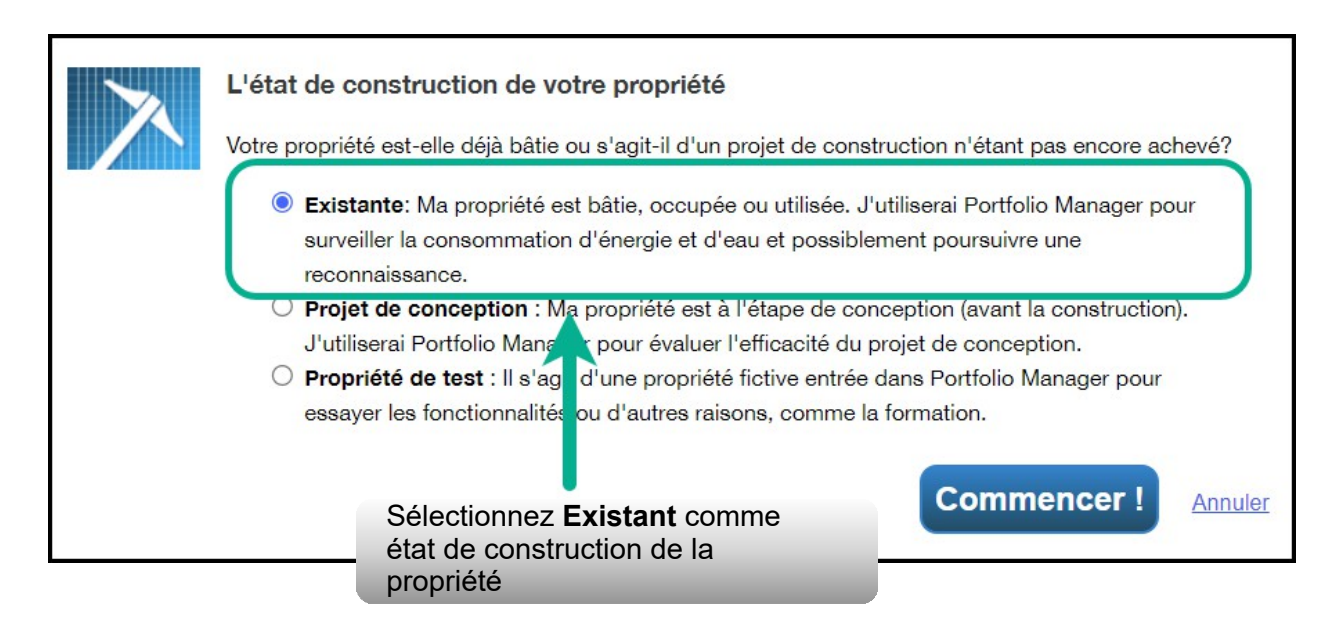

4. In the **Your Property's Construction Status** section, select **Existing**.

|     | Indiquez le nombre de bâtiments<br>que compte la propriété                                                                                                    |
|-----|----------------------------------------------------------------------------------------------------|
|     | Les bâtiments de votre propriété                                                                                                    |
| 1 3 | <ul> <li>Vous considérez qu'il y a combien de bâtiments individuels à vot propriété?</li> <li>Aucun: Ma propriété fait partie d'un bâtiment.(par exemple, un espace locatif)</li> <li>Un: Ma propriété est un bâtiment unique.</li> <li>Plusieurs: Ma propriété comprend plusieurs bâtiments. (<u>Guide: Comment faire l'analyse comparative d'un campus dans Portfolio Manager</u>)</li> <li>Combien?</li> </ul> |

5. Cliquez sur Commencer! pour confirmer votre choix.

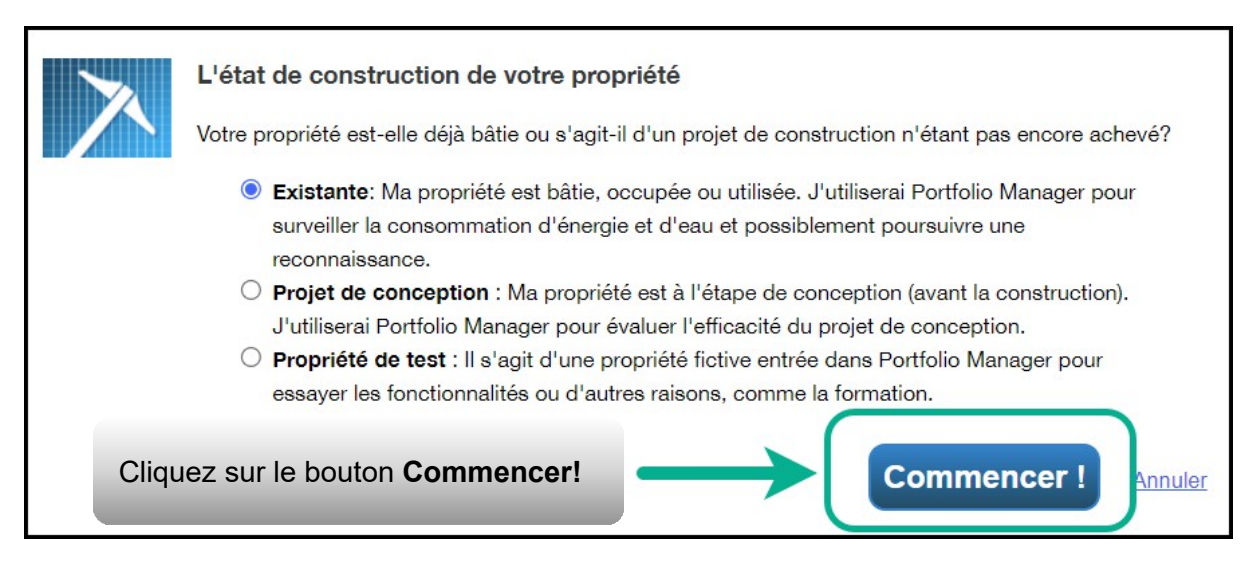

 L'écran s'actualise pour afficher la page Renseignements de base sur la propriété. Entrez l'information demandée. Les champs marqués d'un astérisque rouge sont obligatoires. Utilisez uniquement des valeurs numériques, pour entrer la Superficie brute.

| crivez-nous votre propriét             | é, y compris le nom que vous sumance pour recinencier voire propriete et son aurease.                                                                                                    |
|----------------------------------------|----------------------------------------------------------------------------------------------------|
| À propos de votre                      | propriété                                                                                                    |
| Nom :                                  | Place Documens                                                                                                    |
| Pays :                                 | • Canada 🗸                                                                                                    |
| Adresse civique :                      | 345 Alexandra                                                                                                    |
|                                        |                                                                                                    |
| Ville/Municipalité :                   | * Toronto                                                                                                    |
| Comté :                                | ac                                                                                                    |
| État/Province :                        | • Ontario •                                                                                                    |
| Code postal :                          | M1R 0E9                                                                                                    |
| Année de construction :                | 1992                                                                                                    |
| Superficie brute :                     | * 64,340 pi² ✓ □ Valeur temporaire                                                                                                    |
|                                        | La superficie brute correspond à la superficie totale, mesurée à partir des principales surfaces<br>extérioures du bâtment. Elle ne comprend pas les aires de stationnement. <u>Natale sur les aires</u><br>à inclure (en angles seutiement). |
| Superficie irriguée :                  |                                                                                                    |
| Occupation :                           | *90 - %                                                                                                    |
| Photo de la propriété<br>(facultatif): | Choisir un fichier Aucun fichier choisi<br>Section Aucun fichier choisi pre ordinateur au format .gif .jog ou .jpeg: les photos seront                                                                                                    |

**Remarque :** L'occupation est leur pourcentage de la Superficie brute qui est occupé et opérationnel. Pour en savoir plus sur le calcul du taux d'occupation, reportez-vous au <u>site Web</u> d'<u>Energy Star</u>. Même si ce champ est obligatoire pour Energy Star, il n'est pas exigé par le Ministère et n'entre pas dans le calcul des émissions de gaz à effet de serre.

- 7. Une fois que vous avez saisi tous les renseignements nécessaires, cliquez sur **Continuer** pour passer à la page suivante.
- 8. L'écran s'actualise pour afficher la page Quelle est son utilisation?. Si votre propriété cumule plusieurs utilisations différentes des bâtiments, sélectionnez le type d'utilisation sur la liste d'ajout d'un type d'utilisation et cliquez sur Ajouter. Par exemple, une même propriété peut réunir un « bureau » et un « restaurant/bar ».

| Configurer une p<br>Portfolio Manager a configuré v<br>fournir de l'information plus dér                       | ropriété : Quelle est<br>votre propriété en fonction des rense<br>taillée sur l'utilisation de votre propri | SON Utilisation?<br>ignements que vous avez fournis<br>été. | s jusqu'à maintenant. Remplissez les  | tableaux ci-dessous pour |
|----------------------------------------------------------------------------------------------------|----------------------------------------------------------------------------------------------------|-------------------------------------------------------------|---------------------------------------|--------------------------|
| Renseignements de                                                                                              | base                                                                                                    |                                                             |                                       |                          |
| Nom :                                                                                                    | Place Documens                                                                                              | Pays :                                                      | CA                                    |                          |
| Type de propriété :                                                                                            | Centre de congrès                                                                                           | Adresse :                                                   | 345 Alexandra<br>Montréal, QC J4B 1C2 | Mapper                   |
| Année de construction :                                                                                        | 1992                                                                                                    |                                                             |                                       |                          |
| S'il y a lieu, sélectionnez un autre <b>type d'utilisation</b> sur la liste d'ajout d'un type d'utilisation et |                                                                                                    |                                                             |                                       | Modifier                 |
| cliquez sur <b>Ajou</b>                                                                                        | iter                                                                                                    | Restaurant/Ba<br>Plus particulière                          | ir<br>ement? Restaurant 🗸             | ✓ Ajouter                |
| Vtilisation du bâtiment                                                                                        | Modifier le nom                                                                                             |                                                             |                                       |                          |

 Descendez à la prochaine section de la page et remplissez tous les Détails de l'utilisation de la propriété Pour chaque type d'utilisation :

**Superficie brute** – Si vous avez sélectionné plusieurs utilisations différentes des bâtiments de votre propriété, le total de la **Superficie brute** de tous les types d'utilisation doit être égal à la **Superficie brute** que vous avez spécifiée pour l'ensemble de la propriété à l'étape 6.

| Centre de congrès Utilisation / Modifier le nom                                                                                                    | 1                                                                                                    |                                                         | Supprimer                       |  |  |  |
|----------------------------------------------------------------------------------------------------|----------------------------------------------------------------------------------------------------|---------------------------------------------------------|---------------------------------|--|--|--|
| Le centre de congrès se rapporte aux bâtiments qui sont principalement utilisés pour d'importants congrès, des expositions et d'autres événements<br>semblables. Les centres de congrès peuvent comprendre une grande variété d'espaces, y compris de grandes salles d'exposition, des salles de réunion et<br>des aires de restauration rapide.                                                                                                    |                                                                                                    |                                                         |                                 |  |  |  |
| La superficie brute doit comprendre tous les espaces du bâtiment, y compris les salles d'exposition, les espaces de préparation et d'entreposage temporaire,<br>les salles de réunion, les aires de restauration rapide, les bureaux, les toilettes, les salles de pause, les zones de sécurité, les puits d'ascenseur et les cages<br>d'escalier. Les quais de chargement situés à l'extérieur des murs du bâtiment ne doivent pas être inclus dans le calcul de la superficie brute. |                                                                                                    |                                                         |                                 |  |  |  |
| Les installations de congrès situées dans un hôtel doiver<br>centre de congrès distincte. Les installations de congrès<br>rencontres sociales/Salles de réunion.                                                                                                    | nt être incluses dans les détails d'utilisation de l'hôtel plutôt q<br>desservant principalement des réunions de moindre envergu                                                                               | u'à titre d'utilisation de<br>re doivent être entrées o | propriété de<br>comme Salles de |  |  |  |
| Détail de l'utilisation de la propriété                                                                                                    | Valeur                                                                                                    | À jour le                                               | Valeur<br>temporaire            |  |  |  |
| Superficie brute                                                                                                    | *64,340 pi² ~                                                                                                    | 1/1/1992                                                |                                 |  |  |  |
| Heures d'exploitation hebdomadaires                                                                                                    | Heures d'exploitation hebdomadaires                                                                                                    |                                                         |                                 |  |  |  |
| Nombre de travailleurs sur le quart de travail principal                                                                                                    | 50                                                                                                    | 1/1/1992                                                |                                 |  |  |  |
| Nombre d'ordinateurs                                                                                                    |                                                                                                    |                                                         |                                 |  |  |  |
| de tou                                                                                                    | is les types d'utilisation doit                                                                                                    |                                                         |                                 |  |  |  |
| ▼ Restaurant Utilisation / Modifie Être é                                                                                                    | gal à la <b>Superficie brute</b><br>ous avez spécifiée pour                                                                                                    |                                                         | Supprime                        |  |  |  |
| Le restaurant se rapporte aux bâtiments<br>de propriété de restauration rapide. Par c<br>cuisine raffinée.                                                                                                    | Le restaurant se rapporte aux bâtiments<br>de propriété de restauration rapide. Par cuisine raffinée.<br>Que vous avez specifiee pour<br>l'ensemble de la propriété<br>ants décontractés et les restaurants de |                                                         |                                 |  |  |  |
| La superficie brute doit comprendre tous les espaces du bâtiment, y compris les cuisines, les aires de vente, les salles à manger, les bureaux, les salles de<br>pause du personnel et les aires d'entreposage. La superficie brute <i>ne doit pas comprendre</i> les aires de places assises extérieures, mais la consommation<br>énergétique pour ces espaces doit être signalée avec les compteurs d'énergie.                                                                       |                                                                                                    |                                                         |                                 |  |  |  |
| Détail de l'utilisation de la propriété                                                                                                    | Valeur                                                                                                    | À jour le                                               | Valeur<br>temporaire            |  |  |  |
| Superficie brute                                                                                                    | *5,000 pi² ~                                                                                                    | 01/01/1992                                              |                                 |  |  |  |
| Heures d'exploitation hebdomadaires                                                                                                    | 80                                                                                                    | 01/01/1992                                              |                                 |  |  |  |

- a. Un même bâtiment peut réunir plus d'un type d'utilisation (p. ex., salle de classe/laboratoire); si tel est le cas, vous devez préciser tous les types d'utilisation de votre bâtiment ainsi que la Superficie brute de chacun.
- b. Nombre de travailleurs sur le quart principal, Nombre d'ordinateurs, Pourcentage chauffé et Pourcentage climatisé ne sont pas des champs obligatoires pour l'initiative destinée au secteur parapublic. Si vous décidez de laisser ces champs vides, Portfolio Manager leur attribue automatiquement une valeur par défaut pour le bâtiment.

10.Descendez à la section Stationnement Utilisation et, si cela s'applique à votre propriété, remplissez la section Stationnement Utilisation de Détails de l'utilisation de la propriété. Portfolio Manager puis les superficies ajoutées à la section
Stationnement Utilisation séparément de la Superficie brute de la propriété; par conséquent, vous NE DEVEZ PAS inclure la superficie du stationnement dans le calcul de la propriété.

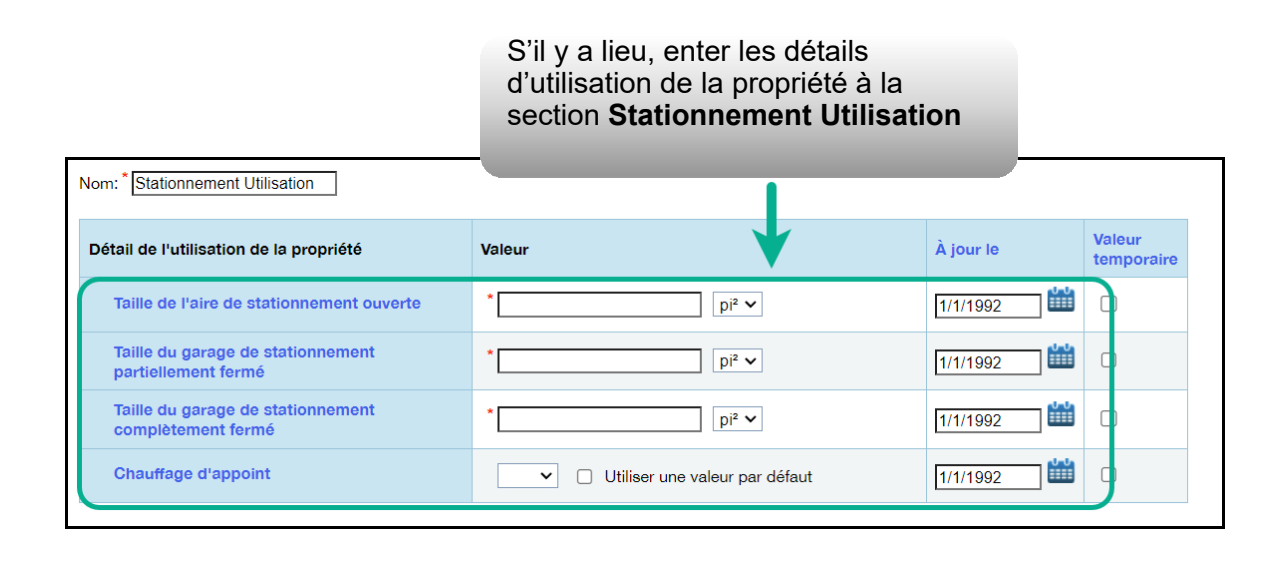

11.Cliquez sur **Ajouter une propriété** au bas de la page pour confirmer vos modifications. L'écran s'actualise pour afficher l'onglet **Résumé** à la page du profil de propriété.

#### 2.2 Ajout des identifiants personnalisés de votre bâtiment

Une fois que vous avez terminé d'ajouter et de configurer une propriété dans Portfolio Manager, vous êtes redirigé vers la page du profil de la propriété. À cette page, vous pouvez voir le résumé de la propriété et entrer les détails de la propriété, la consommation d'énergie et plus.

Pour que la transmission de votre rapport réussisse, **il est essentiel** d'ajouter l'identifiant personnalisé de votre bâtiment à l'onglet Détails du profil de la propriété.

Suivez les étapes ci-dessous pour ajouter les identifiants personnalisés au profil de la propriété.

1. Partir de l'endroit où vous étiez à la fin de la section précédente, cliquez sur l'onglet **Détails** de la page du profil de la propriété.

| MonPortefeuille | Partage                                                                                            | Rapports                                                 | Prix & Reconnaissance                                      |                                         |                     |
|-----------------|----------------------------------------------------------------------------------------------------|----------------------------------------------------------|------------------------------------------------------------|-----------------------------------------|---------------------|
| Place Doct      | UMENS<br>345 Alexandra Nic<br>Mapper<br>Identifiant de prop<br>Année de constru<br><u>Modifier</u> | colas-Manny, Mon<br>priété de Portfolio I<br>ction: 1992 | tréal, QC J4B 1C2<br>Manager: 25560038                     | Non admissible à la certification ENERC | a<br><u>ay star</u> |
| Résumé          | Détails Ér                                                                                         | eroje E                                                  | Cliquez sur l'onglet <b>D</b> o<br>bage du profil de la pr | é <b>tails</b> de la<br>opriété         | onception           |
| rafraîchir to   | see IE à la sour                                                                                   | ce Tendance                                              |                                                            |                                         |                     |

 L'écran s'actualise pour afficher la section Détails. Faites défiler la page jusqu'à la section Identifiants uniques et cliquez sur Modifier dans cette section.

| Résumé                                                                                   | / Détails                                                                                                    | Énergie                                          | Eau          | Déchets et matériel                                                                                                    | Objectifs                                                                                           | Conceptio                                                                |
|------------------------------------------------------------------------------------------|----------------------------------------------------------------------------------------------------|--------------------------------------------------|--------------|----------------------------------------------------------------------------------------------------|----------------------------------------------------------------------------------------------------|--------------------------------------------------------------------------|
| Rense<br>État de d<br>Propriété<br>seul bâtin<br>! Supe<br>64,340 p<br>Occupat<br>90%    | ignements d<br>construction :<br>existante qui com<br>ment<br>erficie brute - au<br>i <sup>2</sup><br>tion :                                                                                                    | e base<br>mprend un<br>itosignalée :<br>Modifier | Util<br>sché | isations de la propr<br>Afficher comme Ajou<br>ema<br>m<br>Centre de congrès<br>Utilisation                                                                                                    | iété et détail<br>iter un autre type<br>Type d'utilis<br>propriété<br>Centre de co                  | s d'utilisat<br>d'utilisa<br>sation de<br>ongrès                         |
|                                                                                          |                                                                                                    |                                                  |              | Stationnement Utilisation                                                                                                    | Stationname                                                                                         | ant                                                                      |
| Identifia<br>2556003<br>Identifia<br>Identifia                                           | Identifiants uniques<br>Identifiant Portfolio Manager :<br>25560038<br>Identifiants personnalisés : Aucun<br>Identifiants standards : Aucun<br>Identifiants standards : Aucun<br>Dans Portfolio Manager, vous pouvez<br>sélectionner des identifiants standards<br>pour fournir de l'information à des tiers lors<br>des demandes de données. Ou vous<br>pouvez créer jusqu'à trois identifiants<br>personnalisés afin de pouvoir effectuer une<br>référence croisée de votre propriété dans<br>d'autres systèmes. |                                                  |              | Superficie brute de Superficie brute de Construction de Construction de Con | te de la propriété<br>e la propriété (sta<br>ajouter des utilisatio<br><u>ur</u> pour téléverser vo | (bâtiments) :<br>tionnement) :<br>ons multiples à ce<br>os informations. |
| Dans F<br>sélectiv<br>pour fo<br>des de<br>pouvez<br><b>persor</b><br>référen<br>d'autre |                                                                                                    |                                                  |              | Superficie br<br>propriété par<br>Restaurant:<br>7.01 %                                                                                                    | ute de la<br>utilisation                                                                            | =                                                                        |
| Rense                                                                                    | ignements                                                                                                    | Modifier                                         | +            | <sup>2.8</sup> Cliquez sur <b>N</b>                                                                                                    | Centre<br>de<br>congrè:<br>90.19 %                                                                  |                                                                          |

- L'écran s'actualise pour afficher la page de modification des identifiants uniques. Descendez à la case Identifiants personnalisés. Entrez le nom de l'identifiant personnalisé et sa valeur selon le secteur dont relève votre organisme, d'après l'information ci-dessous.
  - a. Nom de l'identifiant personnalisé 1 Entrez le « nom de votre organisme » dans ce champ
  - b. Valeur de l'identifiant personnalisé 1 Entrez le nom de l'organisme parapublic dont vous êtes en train d'ajouter les données (par exemple, Ville de Toronto, Collège Algonquin, etc.)
  - c. Nom de l'identifiant personnalisé 2 -
    - Entrez « sous-secteur » dans ce champ si vous faites la déclaration pour le compte d'une municipalité, d'une commission de services municipaux, d'un établissement postsecondaire ou d'un hôpital.
    - Entrez « heures hebdomadaires moyennes » dans ce champ si vous faites la déclaration pour le compte d'un conseil scolaire.
  - d. Valeur de l'identifiant personnalisé 2 -
    - S'il s'agit d'une municipalité, entrez « Municipalité » comme valeur du sous-secteur.
    - S'il s'agit d'une commission de services municipaux, entrez « Commission de services municipaux » comme valeur du sous-secteur.
    - S'il s'agit d'un établissement postsecondaire, entrez « Collège » ou « Université » comme valeur de soussecteur.
    - S'il s'agit d'un hôpital, entrez « hôpital troubles aigus/ chroniques », « hôpital troubles aigus » ou « hôpital

troubles chroniques ».

- S'il s'agit d'un conseil scolaire, entrez le nombre hebdomadaire moyen d'heures d'utilisation de la propriété. per week that the property is operating for
- e. Nom de l'identifiant personnalisé 3 -
  - Entrez « nombre de portables » dans ce champ si vous faites la déclaration pour le compte d'un conseil scolaire.
  - Entrez « heures hebdomadaires moyennes » dans ce champ si vous faites la déclaration pour le compte d'une municipalité, d'une commission de services municipaux, d'un établissement postsecondaire ou d'un hôpital
- f. Valeur de l'identifiant personnalisé 3
  - S'il s'agit d'une municipalité, d'une commission de services municipaux, d'un établissement postsecondaire ou d'un hôpital, entrez le nombre hebdomadaire moyen d'heures d'utilisation de la propriété.
  - S'il s'agit d'un conseil scolaire, entrez le nombre de portables dont dispose l'école.

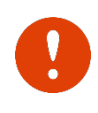

Important : Le Ministère ne sera pas en mesure d'établir un rapport fiable si vous n'entrez pas les identifiants personnalisés exacts de votre propriété.

| lous pouvez ajoute                    | r juggulà trois identifiante personnalisés, pour | u que chaque nom soit unique  |
|---------------------------------------|--------------------------------------------------|-------------------------------|
| Seules les personne<br>personnalisés. | es qui ont accès à ces données de propriété po   | ourront voir ces identifiants |
| dentifiant personi                    | nalisé 1 :                                       |                               |
| Nom:                                  |                                                  | Identifiant:                  |
|                                       |                                                  |                               |
| dentifiant personi                    | nalisé 2 :                                       |                               |
| Nom:                                  |                                                  | Identifiant:                  |
|                                       |                                                  |                               |
| dentifiant person                     | nalisé 3 :                                       |                               |
| Nom:                                  |                                                  | Identifiant:                  |
|                                       |                                                  |                               |

4. Cliquez sur **Enregistrer** pour confirmer vos modifications et passer à l'étape suivante.

#### 2.3 Ajout de notes à la propriété

Suivez les étapes ci-dessous pour ajouter des notes au profil de la propriété. Cette section est facultative. Cette section est facultative.

 Une fois que vous avez entré vos identifiants personnalisés et enregistré vos changements, vous revenez à la page de l'onglet Détails. Descendez au bas de la page jusqu'à la section Notes de la propriété. Cliquez dans le champ Notes de la propriété et saisissez toute information supplémentaire que vous aimerez ajouter sur cette propriété. Cliquez ensuite sur Enregistrer les notes juste en dessous du champ pour enregistrer vos changements.

| iliser la section sui | vante pour conser | rver des note | s sur votre pr | opriété. |  |
|-----------------------|-------------------|---------------|----------------|----------|--|
|                       | •                 |               |                | •        |  |
|                       |                   |               |                |          |  |
|                       |                   |               |                |          |  |
|                       |                   |               |                |          |  |
|                       |                   |               |                |          |  |
|                       |                   |               |                |          |  |
|                       |                   |               |                |          |  |

# 2.3 Ajout de compteurs et de données de consommation d'énergie

Suivez les étapes ci-dessous pour ajouter un compteur au profil de la propriété.

1. À la suite de la section précédente, remontez en haut de la page du profil de la propriété et cliquez sur l'onglet **Énergie**.

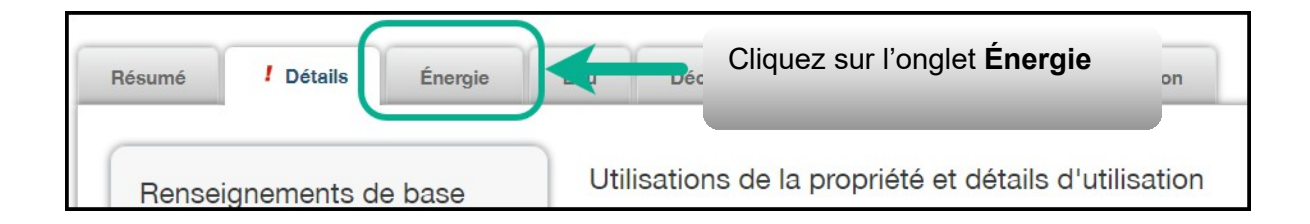

L'écran s'actualise pour afficher la page de l'onglet Énergie.
 Dans le coin supérieur droit de l'onglet, cliquez sur Ajouter un compteur.

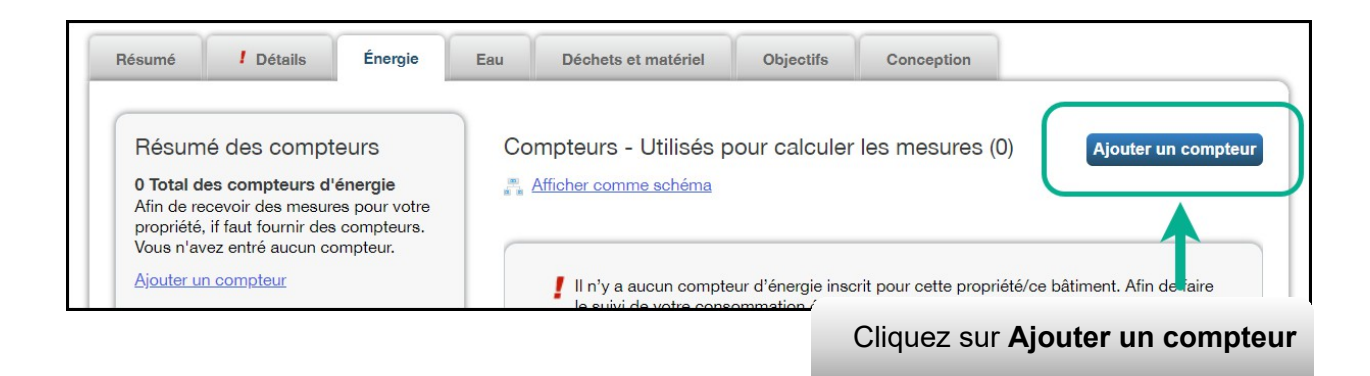

3. L'écran s'actualise pour afficher la page Sources d'énergie de votre propriété. Vous retrouvez devant une liste de sources d'énergie; certaines sont mesurées par compteur (p. ex., électricité et gaz naturel) alors que d'autres le sont d'une autre façon (p. ex., propane et bois). Sélectionner tous les types applicables à votre propriété. Selon le type de compteur sélectionné, le système peut vous demander de sélectionner d'autres options.

| Sources d'energie de votre propriete                                                                                                    |                                       |
|----------------------------------------------------------------------------------------------------|---------------------------------------|
| Vous voulez effectuer le suivi de quel type d'énergie? Veuillez sélectio                                                                                                    | nner toutes les réponses pertinentes. |
| <ul> <li>Électrique</li> <li>achetée du réseau</li> <li>Combien de compteurs?</li> <li>générée sur place avec mes propres panneaux solaires</li> <li>générée sur place avec mes propres éoliennes</li> </ul> | Sélectionner<br>toutes les<br>sources |
| ✓ Gaz naturel                                                                                                    |                                       |
| Combien de compteurs? 1                                                                                                    |                                       |
| Propane                                                                                                    |                                       |
| ☐ Mazout (no 2)                                                                                                    |                                       |
| Diesel                                                                                                    |                                       |
| Vapeur d'un système collectif                                                                                                    |                                       |
| Eau chaude d'un système collectif                                                                                                    |                                       |
| Eau refroidie d'un système collectif                                                                                                    |                                       |
| □ Mazout (no 4)                                                                                                    |                                       |
| □ Mazout (nos 5 et 6)                                                                                                    |                                       |
| Charbon (anthracite)                                                                                                    |                                       |
| Charbon (bitumineux)                                                                                                    |                                       |
| Coke                                                                                                    |                                       |
| 🗋 Bois                                                                                                    | Commencez                             |
| □ Kérosène                                                                                                    | pour                                  |
| ☐ Mazout (no 1)                                                                                                    | pour                                  |
| Autre:                                                                                                    |                                       |
|                                                                                                    | Commencez! Annuler                    |

4. Cliquez sur **Commencer!** pour passer à l'étape suivante..

 L'écran s'actualise pour afficher la page À propos de vos compteurs, où vous retrouvez un tableau contenant les types de compteurs sélectionnés à l'étape précédente. Dans la colonne Nom du compteur, cliquez sur le nom du premier type de compteur de la liste et entrez l'étiquette voulue.

| À pr<br>Veuille:                                                                                                    | À propos de vos compteurs pour Place Documens<br>Veuillez entrer ci-dessous les renseignements sur vos nouveaux compteurs. Il faut inscrire les <b>unités</b> du compteur et la <b>date à laquelle</b> |                             |               |        |                                                    |        |                                                      |                      |  |  |  |  |
|----------------------------------------------------------------------------------------------------|----------------------------------------------------------------------------------------------------|-----------------------------|---------------|--------|----------------------------------------------------|--------|------------------------------------------------------|----------------------|--|--|--|--|
| actif. Vous pouvez également changer le nom du compteur.<br>2 Compteurs d'énergie pour Place Documens (cliquez sur une cellule du tableau pour la modifier) |                                                                                                    |                             |               |        |                                                    |        |                                                      |                      |  |  |  |  |
|                                                                                                    |                                                                                                    | •                           |               | •      |                                                    |        | •                                                    | ,                    |  |  |  |  |
|                                                                                                    | Nom du compteur                                                                                                    | Туре                        | Autre<br>type | Unités | Date à laquelle le<br>compteur est<br>devenu actif | Actif? | Date à laquelle le<br>compteur est<br>devenu inactif | Entrer (<br>livraiso |  |  |  |  |
|                                                                                                    | Gaz naturel                                                                                                    | Gaz naturel                 |               |        |                                                    |        |                                                      | (                    |  |  |  |  |
|                                                                                                    | Compeur d'électrici<br>té da eseau                                                                                                    | Électrique - réseau         |               |        |                                                    |        |                                                      | C                    |  |  |  |  |
| •                                                                                                    |                                                                                                    |                             |               |        |                                                    |        |                                                      |                      |  |  |  |  |
| Cli<br>col<br>col                                                                                                    | quez sur le char<br>mpteur et entrez<br>mpteur                                                                                                    | np Nom du<br>l'étiquette du |               |        |                                                    |        |                                                      |                      |  |  |  |  |

6. CCliquez sur la cellule dans la colonne Unités. Le champ du compteur devient actif et vous pouvez sélectionner, pour le compteur, l'unité de mesure que vous avez utilisée pour vos données de consommation. Par exemple, pour l'électricité, l'unité de mesure la plus courante est le kWh (kilowatt-heure) et pour le gaz naturel, le m<sub>3</sub> (mètre cube).

|  | Nom du compteur                      | Туре                | Autre<br>type | Unités           | Date à laquelle l<br>compteur est<br>devenu actif | Sélectionnez unité<br>de mesure sur la |  |  |  |  |
|--|--------------------------------------|---------------------|---------------|------------------|---------------------------------------------------|----------------------------------------|--|--|--|--|
|  | Gaz naturel                          | Gaz naturel V       |               | Cm (mètres cul 🗸 |                                                   | liste déroulante                       |  |  |  |  |
|  | Compteur d'électrici<br>té du réseau | Électrique - réseau |               |                  |                                                   |                                        |  |  |  |  |
|  |                                      |                     |               |                  |                                                   |                                        |  |  |  |  |

7. Dans la colonne Date à laquelle le compteur est devenu actif, cliquez sur l'icône de calendrier et sélectionnez la date appropriée. Portfolio Manager permet uniquement d'entrer des données d'utilisation dont la date est postérieure à la date à laquelle le compteur est devenu actif.

|   | Nom du compteur       | Туре                | Autre<br>type | Unités           | Date à laquelle le<br>compteur est<br>devenu actif |         |      | Act  | tif? | Date à laquel<br>compteur est<br>devenu inacti |    | 1  |   |
|---|-----------------------|---------------------|---------------|------------------|----------------------------------------------------|---------|------|------|------|------------------------------------------------|----|----|---|
|   | Gaz naturel           | Gaz naturel 🗸       |               | cm (mètres cul 🗸 |                                                    | [11/11/ | 1992 | ] 🛍  |      |                                                |    |    | ] |
|   | Compteur d'électrici  | Électrique - réseau |               |                  |                                                    | 0       | N    | oven | nber | 1993                                           | 2  | 0  |   |
| • | te du reseau          | -                   |               |                  |                                                    | Su      | Мо   | Tu   | We   | Th                                             | Fr | Sa |   |
|   | the Coloridad Entrine | Sélectionnez        | la date       |                  | Γ                                                  | 1       | 2    | 3    | 4    | 5                                              | 6  | 7  | I |
|   | d Another Entry       | à laquelle le       |               | $\rightarrow$    |                                                    | 8       | 9    | 10   | -11  | 12                                             | 13 | 14 |   |
|   |                       | compteur est        |               |                  |                                                    | 15      | 16   | 17   | 18   | 19                                             | 20 | 21 |   |
|   |                       | devenu actif        |               |                  |                                                    | 22      | 23   | 24   | 25   | 26                                             | 27 | 28 |   |
|   |                       |                     |               |                  |                                                    | 29      | 30   |      |      |                                                |    |    |   |
|   |                       |                     |               |                  |                                                    |         |      |      |      | -                                              |    |    | 1 |

- 8. Si vous avez spécifié plus d'une source d'énergie/plus d'un compteur pour la propriété, répétez les étapes 5 à 7 pour chaque type.
- 9. Une fois que vous avez entré l'information nécessaire pour les quatre compteurs, cliquez sur **Créer des compteurs** pour confirmer vos changements et passer à l'étape suivante.

|                                           | Nom du compteur                      | Туре                | Autre<br>type | Unités                      | Date à laquelle le<br>compteur est<br>devenu actif | Actif? | Date à laquelle le<br>compteur est<br>devenu inactif | Entrer comme<br>livraison? | Identification<br>du compteur<br>personnalisé<br>Nom |
|-------------------------------------------|--------------------------------------|---------------------|---------------|-----------------------------|----------------------------------------------------|--------|------------------------------------------------------|----------------------------|------------------------------------------------------|
|                                           | Gaz naturel                          | Gaz naturel         |               | cm<br>(mètres<br>cubes)     | 11/11/1992                                         |        |                                                      |                            |                                                      |
|                                           | Compteur d'électrici<br>té du réseau | Électrique - réseau |               | kWh<br>(kilowatt-<br>heure) | 11/11/1992                                         |        |                                                      |                            |                                                      |
| Ret                                       | Entrez l'in<br>pour tous             | formation<br>les    |               |                             |                                                    |        | Créer                                                | des compteu                | Irs Annuler                                          |
| Cliquez sur le bouton<br><b>Créer des</b> |                                      |                     |               |                             |                                                    |        |                                                      |                            | 1                                                    |

Page 25 de 54

10.L'écran s'actualise pour afficher la page **Vos entrées de compteur**. À la section du premier compteur, cliquez sur le lien **Cliquer pour ajouter une entrée**.

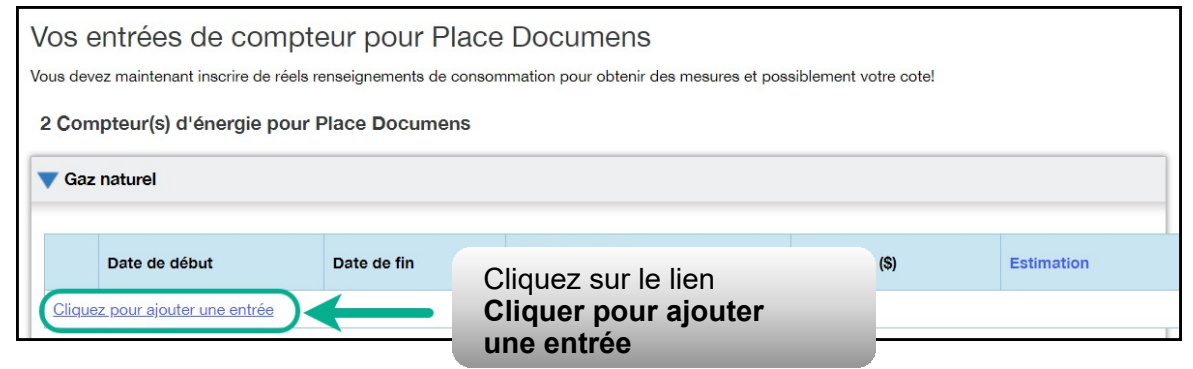

11.Dans la colonne **Date de début**, cliquez sur l'icône de calendrier pour sélectionner la date de début de la première période de déclaration du compteur.

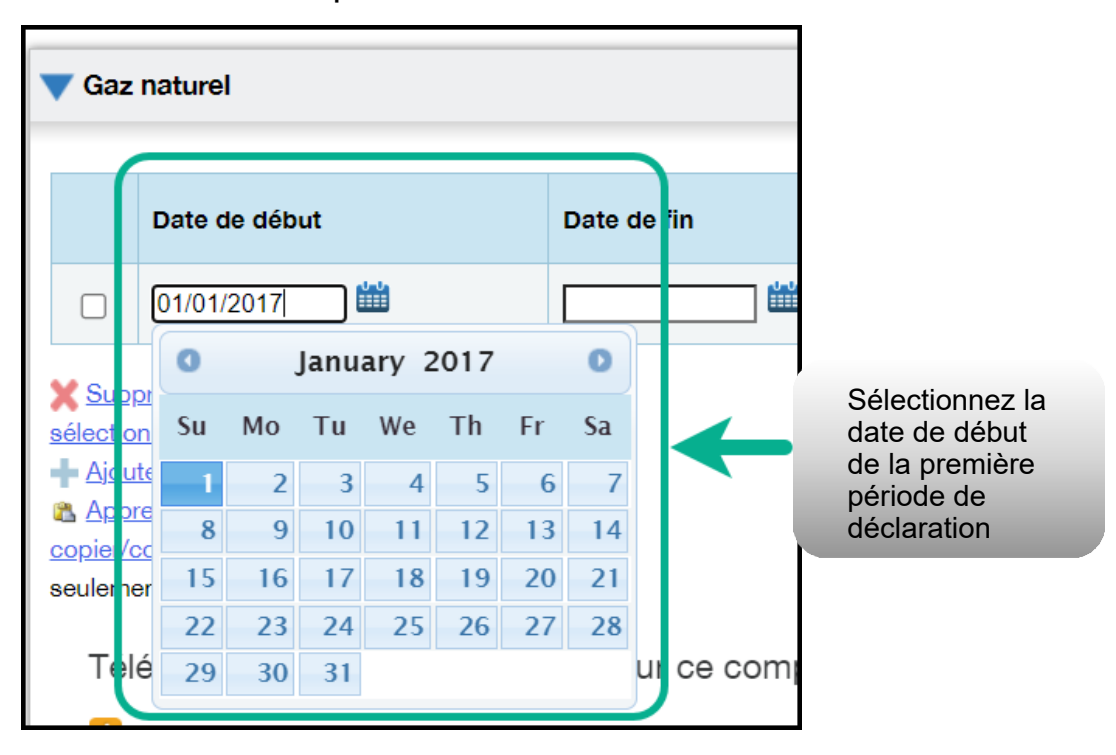

**Remarque :** Si vous n'êtes pas en mesure d'obtenir les données de consommation relevées par les compteurs sur la période allant du 1<sup>er</sup> janvier au 31 décembre, vous pouvez entrer des données incluant la consommation à l'extérieur de l'année de déclaration. Portfolio Manager calculera alors les données de consommation au prorata.

**Exemple :** Vous devez déclarer votre consommation d'énergie du 1<sup>er</sup> janvier au 31 décembre 2018, et votre cycle de facturation se termine le 20 de chaque mois.

- Vous entrez une première période de déclaration avec une date de début fixée au 21 décembre 2017 et une date de fin au 20 janvier 2018.
- Vous entrez ensuite une deuxième période de déclaration avec une date de début fixée au 21 janvier 2018 et une date de fin au 20 février 2018.
- Enfin, vous entrez une troisième et dernière période de déclaration avec une date de début fixée au 21 décembre 2018 et une date de fin au 20 janvier 2019 (soit un total de 13 mois de déclaration).

**Remarque :** Les cycles de facturation ne peuvent pas se chevaucher. Il en résulterait une erreur.

12.Dans la colonne Date de fin, cliquez sur l'icône de calendrier pour sélectionner la date de fin de la première période de déclaration du compteur. Dans la mesure du possible, déclarez votre consommation sur les plus courtes périodes disponibles. Portfolio Manager n'est pas en mesure de normaliser les données de consommation en fonction de la météo sur des périodes supérieures à 65 jours ne pourra donc pas calculer l'intensité de consommation d'énergie de votre bâtiment.

| Date de début             | [   | Date d | le fin |      |       |      |    | Conso<br>cm (mé | mmation<br>et es cubes) |
|---------------------------|-----|--------|--------|------|-------|------|----|-----------------|-------------------------|
| 01/01/2017                | (   | 01/31/ | 2017   |      | U-U-  |      |    |                 |                         |
|                           |     | 0      |        | Janu | ary 2 | 2017 |    | 0               |                         |
| Sélectionnez la date de   |     |        | Мо     | Tu   | We    | Th   | Fr | Sa              |                         |
| fin de la première        |     | 1      | 2      | 3    | 4     | 5    | 6  | 7               |                         |
| période de déclaration    |     | 8      | 9      | 10   | 11    | 12   | 13 | 14              |                         |
| du compteur               |     | 15     | 16     | 17   | 18    | 19   | 20 | 21              |                         |
|                           |     | 22     | 23     | 24   | 25    | 26   | 27 | 28              |                         |
| Téléverser des données en | via | 29     | 30     | -31  |       |      |    |                 | J                       |

13.Entrez les données de consommation de la période de déclaration sélectionnée. Si le bâtiment n'a pas consommé d'énergie à ce compteur ou cette source pendant la période sélectionnée, vous devez entrer « 0 ».

| Da | ate de début | Date de fin | Consommation<br>cm (mètres cubes)     | Coût total (\$) |
|----|--------------|-------------|---------------------------------------|-----------------|
|    | 1/01/2017    | 01/31/2017  | 5603                                  |                 |
|    |              |             | 1                                     |                 |
|    |              | Edd         | ntrez les<br>onnées de<br>onsommation |                 |

**Remarque :** Vous pouvez également entrer vos données sur le coût dans le champ **Coût total**, mais la réglementation du secteur parapublic ne l'exige pas.

14.Cliquez sur **Ajouter une entrée** et répétez les étapes 11 à 13 pour chaque période de déclaration jusqu'à ce que vous ayez entré les données de consommation de l'année entière. Assurez-vous que la **Date de début** de la période la déclaration tombe sur le même jour, ou le lendemain, que la **Date de fin** de la période précédente.

|                                                        | Date de début                                                                                    | Date de fin                                                                               | Consommation<br>cm (mètres cubes) |  |  |
|--------------------------------------------------------|--------------------------------------------------------------------------------------------------|-------------------------------------------------------------------------------------------|-----------------------------------|--|--|
|                                                        | 1/1/2017                                                                                         | 1/31/2017                                                                                 | 5,603                             |  |  |
|                                                        | 01/31/2017                                                                                       | 02/28/2017                                                                                |                                   |  |  |
| Sur<br>sélection<br>Ajor<br>A Apr<br>copier/<br>seulem | connées<br><u>uter une entrée</u><br><u>orenez comment</u><br><u>coller</u> (en anglais<br>ment) | quez sur le lien<br><b>outer une entrée</b><br>ur entrer d'autres<br>iodes de déclaration |                                   |  |  |

- 15.Une fois que vous avez terminé d'entrer les données de consommation de l'année entière à la section du premier compteur, descendez à la section du compteur suivant (si vous en avez plus d'un) et répétez les étapes 10 à 14 pour chaque compteur qui relève la consommation d'énergie de la propriété.
- 16.Quand vous avez terminé d'entrer les données de consommation de tous les compteurs, cliquez sur **Continuer** pour passer à l'étape suivante.

Si vous comptez ajouter d'autres entrées mensuelles à une date ultérieure, cliquez sur **Enregistrer les factures** après avoir entré toutes les données de consommation du ou des compteurs, puis cliquez le nom du bâtiment en haut de la page pour retourner à l'onglet Résumé du bâtiment.

17.L'écran s'actualise pour afficher la page **Sélectionner des compteurs pour inclure dans les mesures**. Sélectionnez tous les compteurs qui composent la consommation d'énergie de la propriété, puis cliquez sur **Appliquer les sélections** pour terminer le processus et passer à la section suivante.

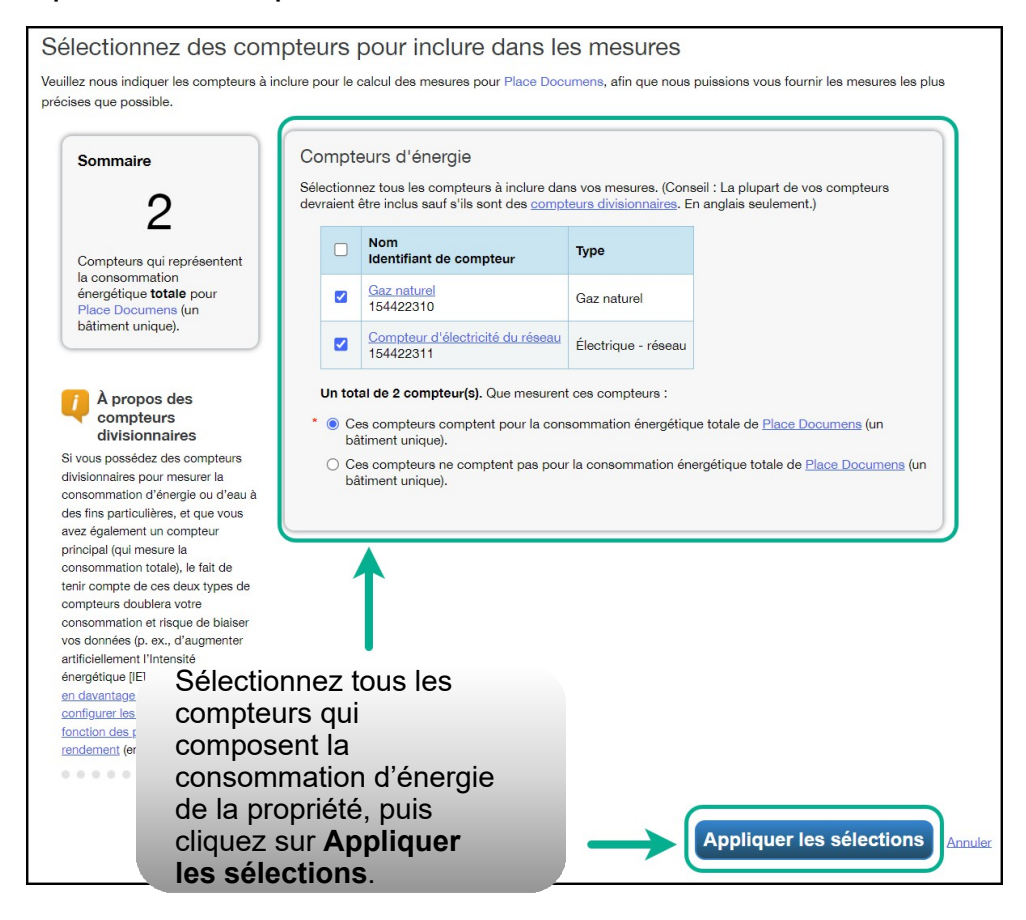

# 2.5 Ajout des relevés de compteurs d'eau potable et d'eaux d'égout

Suivez les étapes ci-dessous pour ajouter les relevés des compteurs d'eau si votre propriété est liée à une usine de traitement (eau potable ou eaux d'égout) exploitée par une commission de services municipaux ou une municipalité.

- Si votre activité consiste dans le traitement de l'eau potable ou des eaux d'égout dans une usine exploitée par une commission de services municipaux ou une municipalité, la réglementation exige l'ajout de données sur le débit volumique d'eau (potable/ égout) traitée. Le relevé du compteur peut être déclaré en millions de gallons par jour ou en mètres cubes par jour. Il faut entrer ou modifier cette information dans Portfolio Manager à l'onglet Détails de l'écran des compteurs.
- 2. À la suite de la section précédente, remontez en haut de la page du profil de la propriété et cliquez sur l'onglet **Détails**.

| iésumé                                                                                  | Cliquez sur l'ongle                                              | Détails                                                                                                    | tion                |           |  |  |  |  |  |
|-----------------------------------------------------------------------------------------|------------------------------------------------------------------|----------------------------------------------------------------------------------------------------|---------------------|-----------|--|--|--|--|--|
| Renseignements de base<br>État de construction :<br>Propriété existante qui comprend un | Utilisations de la proprié                                       | Utilisations de la propriété et détails d'utilisation         Afficher comme schéma    Ajouter un autre type d'utilisation |                     |           |  |  |  |  |  |
| Superficie brute - autosignalée :     64 340 pi <sup>2</sup>                            | Nom                                                              | Type d'utilisation de<br>propriété                                                                                         | Superficie<br>brute | Action    |  |  |  |  |  |
| Occupation :                                                                            | Centre de congrès<br>Utilisation                                 | Centre de congrès                                                                                                    | 64,340 pi²          | Je veux 🗸 |  |  |  |  |  |
| Modiller                                                                                | Usine de traitement et de distribution d'eau potable Utilisation | Usine de traitement et<br>de distribution d'eau<br>potable                                                                 | 5,000 pi²           | Je veux 🗸 |  |  |  |  |  |
| Identifiants uniques                                                                    | Restaurant Utilisation                                           | Restaurant                                                                                                    | 5,000 pi²           | Je veux 🗸 |  |  |  |  |  |
| Identifiant Portfolio Manager :<br>25560038                                             | Stationnement Utilisation                                        | Stationnement                                                                                                    | 3,000 pi²           | Je veux 🗸 |  |  |  |  |  |

 Descendez au bas de la page jusqu'à la section Compteurs d'eau – utilisés dans les mesures. Cliquez sur Ajouter un compteur.

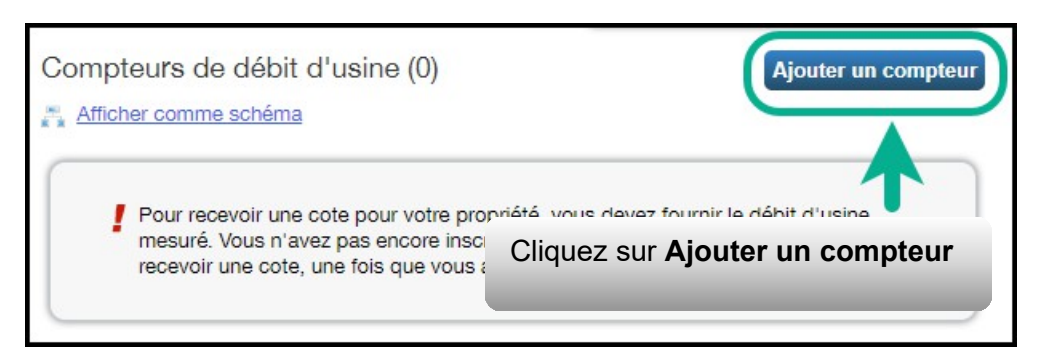

 L'écran s'actualise pour afficher la page Compteurs d'eau. Tapez « 1 » à moins que vous ne vouliez déclarer la consommation de plusieurs compteurs, auquel cas vous devez entrer le nombre de compteurs à déclarer.

| <b>A</b> | Compteurs de débit d'usine<br>Vous nous avez dit que votre propriété est utilisée comr                                                                               | Cliquez sur <b>Commencez!</b> |
|----------|----------------------------------------------------------------------------------------------------|-------------------------------|
|          | eaux usées ou usine de traitement et de distribution d'e<br>fournir des rapports précis, nous avons besoin d'informa<br>comptée votre débit.<br>Combien de compteurs | ation sur la manière dont est |
|          |                                                                                                    | Commencez! Annuler            |

5. Cliquez sur **Commencer!** pour passer à l'étape suivante.

6. L'écran s'actualise pour afficher la page de l'utilisation du bâtiment à laquelle s'applique ce compteur. Sélectionnez l'utilisation du bâtiment et cliquez de nouveau sur le bouton **Commencez!**.

| Compteurs de débit d'usine<br>Vous nous avez dit que votre propriété est<br>eaux usées ou usine de traitement et de d                    | t utilisée comme usine de traitement des<br>listribution d'eau potable. Pour vous                          |
|----------------------------------------------------------------------------------------------------|----------------------------------------------------------------------------------------------------|
| fournir des rapports précis, nous avons be<br>comptée votre débit.                                                                       | esoin d'information sur la manière dont est                                                                |
| Combien de compteurs? 1                                                                                                    |                                                                                                    |
| Pour obtenir les mesures les plus précises<br>inclure pour le calcul de la consommation<br>Sélectionnez l'utilisation à laquelle se rapp | s possible, indiquez les compteurs à<br>totale de cette propriété.<br>porte ce compteur de débit d'usine : |
| Nom du compteur                                                                                                    | Utilisation associée                                                                                       |
|                                                                                                    |                                                                                                    |
| Compteur de débit moyen d'influent #1                                                                                                    | Usine de traitement et de distributi( 🗸                                                                    |

| À pl<br>Veuille:<br>actif. \                                                                                                    | À propos de vos compteurs pour Place Documens<br>Veuillez entrer ci-dessous les renseignements sur vos nouveaux compteurs. Il faut inscrire les <i>unités</i> du compteur et la <i>date à laquelle le compteur est devenu</i><br><i>actif.</i> Vous pouvez également changer le nom du compteur. |                           |               |           |                              |         |                                |                                     |                                         |  |  |  |
|----------------------------------------------------------------------------------------------------|----------------------------------------------------------------------------------------------------|---------------------------|---------------|-----------|------------------------------|---------|--------------------------------|-------------------------------------|-----------------------------------------|--|--|--|
| 1 Co                                                                                                    | ompteur de débit c                                                                                                    | d'usine pour Plac         | e Docum       | iens (cli | quez sur une cel             | lule du | tableau pour la n              | nodifier)                           | Identiflcation                          |  |  |  |
|                                                                                                    | Nom du compteur                                                                                                    | Туре                      | Autre<br>type | Unités    | compteur est<br>devenu actif | Actif?  | compteur est<br>devenu inactif | du compteur<br>personnalisé1<br>Nom | du compteur<br>personnalisé<br>1 valeur |  |  |  |
|                                                                                                    | Compteur de débit<br>moyen d'influent                                                                                                    | Débit moyen<br>d'influent |               |           |                              |         |                                |                                     |                                         |  |  |  |
| Moven d'influent d'influent Delete Selecter Extres Add Another Er ty Cliquez sur le champ Nom du compteur et entrez l'étiquette du compteur Créer des compteurs Annuler |                                                                                                    |                           |               |           |                              |         |                                |                                     |                                         |  |  |  |

7. Cliquez sur la cellule dans la colonne **Unités**. Le champ du compteur devient actif et vous pouvez sélectionner, pour le type de compteur, votre unité de mesure de préférence.

| À propos de vos compteurs pour Place Documens<br>Veuillez entrer ci-dessous les renseignements sur vos nouveaux compteurs. Il faut inscrire les <i>unités</i> du compteur et la <i>date à laquelle le compteur est devenu</i><br><i>actif</i> . Vous pouvez également changer le nom du compteur. |                                      |               |                                                        |                                                                            |        |                                                      |                                                     |  |  |  |
|----------------------------------------------------------------------------------------------------|--------------------------------------|---------------|--------------------------------------------------------|----------------------------------------------------------------------------|--------|------------------------------------------------------|-----------------------------------------------------|--|--|--|
| Nom du compteur     Sélectionnez     mesure sur la     déroulante U                                                                                                    | Type<br>unité de<br>a liste<br>nités | Autre<br>type | Unités<br>Mêtres cubes par jo<br>Millions de gallons p | Date à laquelle le<br>compteur est<br>devenu actif<br>in<br>ur<br>par jour | Actif? | Date à laquelle le<br>compteur est<br>devenu inactif | Identification du<br>compteur perso<br>nnalisé1 Nom |  |  |  |
| Retour                                                                                                    |                                      |               |                                                        |                                                                            | •      | Créer des com                                        | pteurs Annuler                                      |  |  |  |

8. Dans la colonne **Date à laquelle le compteur est devenu actif**, cliquez sur l'icône de calendrier et sélectionnez la date appropriée. Portfolio Manager permet uniquement d'entrer des données d'utilisation dont la date est postérieure à la date à laquelle le compteur est devenu actif.

| À pr     | ropos de vos            | compteurs p           | our P      | lace Docum               | er  | าร     |         |         |        |         |        |        |         |                |          |
|----------|-------------------------|-----------------------|------------|--------------------------|-----|--------|---------|---------|--------|---------|--------|--------|---------|----------------|----------|
| Veuillez | entrer ci-dessous les r | enseignements sur vos | nouveaux o | compteurs. Il faut inscr | ire | les un | nités d | u con   | npteur | et la d | date à | laqu   | elle le | e compteur est | t devenu |
| dcur. v  | ous pouvez egalement    | changer le hom du com | preui.     |                          |     |        |         |         |        |         |        |        |         |                |          |
| 1.0-     | mante de débit e        | dueine new Diese      | D          |                          |     |        |         |         |        |         |        |        | (i.e.)  |                |          |
| 100      | mpteur de debit d       | l'usine pour Place    | Docume     | ns (cliquez sur u        | ne  | ceiii  | ulê ai  | u tap   | leau   | pou     | r la n | noai   | fier)   |                |          |
|          | Nom du compteur         | Tune                  | Autre      | Unitáe                   |     | Date à | laque   | elle le | 40     | tif?    | Date   | à laq  | uelle   | le Identifica  | ation du |
|          | Nom du compteur         | туре                  | type       | Unites                   | 0   | leven  | u actif | n.      | AC     | ur?     | deve   | nu ina | actif   | nnalisé1       | Nom      |
|          | Compteur de dél         | Débit moyen d8 🗸      |            | Millions de ga 🗸         | 0   | 02/14/ | 2023    | ) 🛗     |        | ~       |        |        |         |                |          |
| •        | Sálar                   | tionnoz la de         | to à       |                          |     | 0      | F       | ebru    | iary   | 2023    | ;      | 0      |         |                | ۱.       |
|          | electe laque            | elle le compte        | ale a      |                          |     | Su     | Мо      | Ти      | We     | Th      | Fr     | Sa     |         |                |          |
| Add      | Another I<br>est d      | evenu actif           | u          |                          |     |        |         |         | 1      | 2       | 3      | 4      |         |                |          |
|          |                         |                       |            |                          |     | 5      | 6       | 7       | 8      | 9       | 10     | 11     |         |                |          |
| Ret      | our                     |                       |            | ,                        |     | 12     | 13      | 14      | 15     | 16      | 17     | 18     | co      | mpteurs        | Annuler  |
|          |                         |                       |            |                          |     | 19     | 20      | 21      | 22     | 23      | 24     | 25     |         |                |          |
|          |                         |                       |            |                          |     | 26     | 27      | 28      |        |         |        |        |         |                |          |

- 9. Si vous avez spécifié plus d'un compteur d'eau pour la propriété, répétez les étapes 5 à 7 pour chacun.
- 10.Une fois que vous avez entré toute l'information nécessaire pour tous les compteurs, cliquez sur le bouton **Créer des compteurs** pour confirmer vos modifications et passer à l'étape suivante.

| Àp                | ropos de vos                                     | compteurs                                     | pour F         | Place                                    | Documens                                           |            |                                                      |                                                       |                                                           |
|-------------------|--------------------------------------------------|-----------------------------------------------|----------------|------------------------------------------|----------------------------------------------------|------------|------------------------------------------------------|-------------------------------------------------------|-----------------------------------------------------------|
| Veuille<br>actif. | z entrer ci-dessous les<br>Vous pouvez également | renseignements sur vo<br>changer le nom du co | s nouveaux     | compteur                                 | rs. Il faut inscrire les <i>u</i>                  | nités du c | compteur et la <b>date à l</b>                       | aquelle le compt                                      | eur est devenu                                            |
|                   |                                                  | 5                                             |                |                                          |                                                    |            |                                                      |                                                       |                                                           |
| 1 C               | ompteur de débit d                               | d'usine pour Place                            | e Docum        | ens (clia                                | quez sur une cell                                  | ule du t   | ableau pour la m                                     | odifier)                                              |                                                           |
|                   | •                                                | •                                             |                | •                                        |                                                    |            | •                                                    |                                                       |                                                           |
|                   | Nom du compteur                                  | Туре                                          | Autre<br>type  | Unités                                   | Date à laquelle le<br>compteur est<br>devenu actif | Actif?     | Date à laquelle le<br>compteur est<br>devenu inactif | Identification<br>du compteur<br>personnalisé1<br>Nom | Identification<br>du compteur<br>personnalisé<br>1 valeur |
|                   | Compteur de débit<br>moyen d'influent            | Débit moyen<br>d'influent                     |                | Millions<br>de<br>gallons<br>par<br>jour | 02/14/2023                                         |            |                                                      |                                                       |                                                           |
| •                 |                                                  |                                               |                |                                          |                                                    |            |                                                      |                                                       | •                                                         |
|                   | lete Selected Entries<br>d Another Entry         |                                               |                |                                          |                                                    |            |                                                      |                                                       |                                                           |
| Ret               | tour                                             |                                               | Cliqu<br>des d | ez su<br>comp                            | r Créer<br>teurs                                   |            | Créer                                                | des compte                                            |                                                           |

11.L'écran s'actualise pour afficher la page Vos entrées de compteur. À la section du premier compteur, cliquez sur le lien Cliquer pour ajouter une entrée.

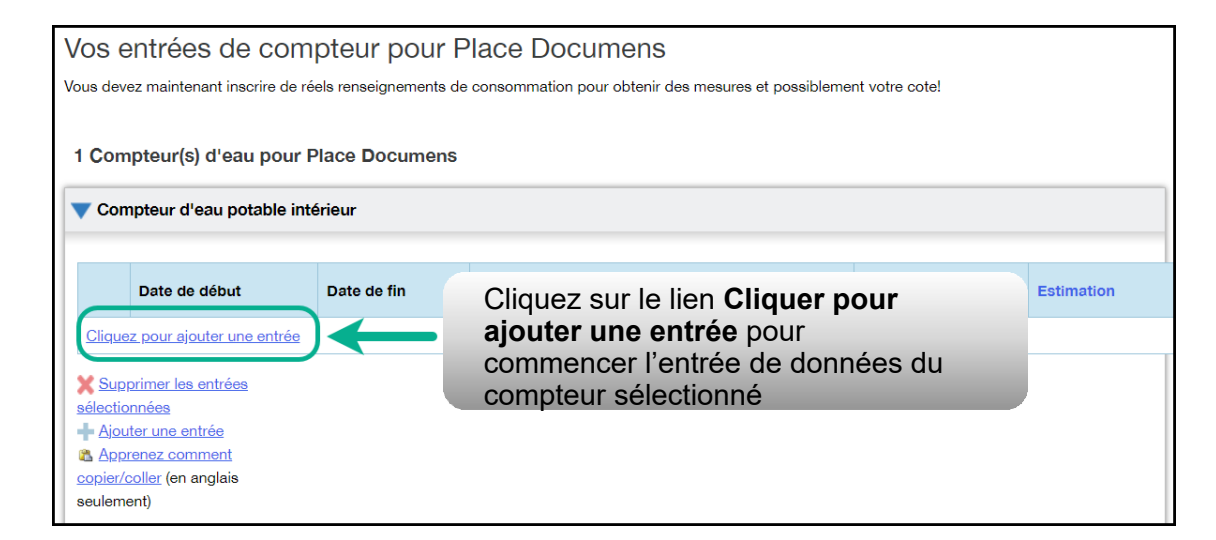

12.Dans la colonne **Date de début**, cliquez sur l'icône de calendrier pour sélectionner la date de début de la première période de déclaration du compteur.

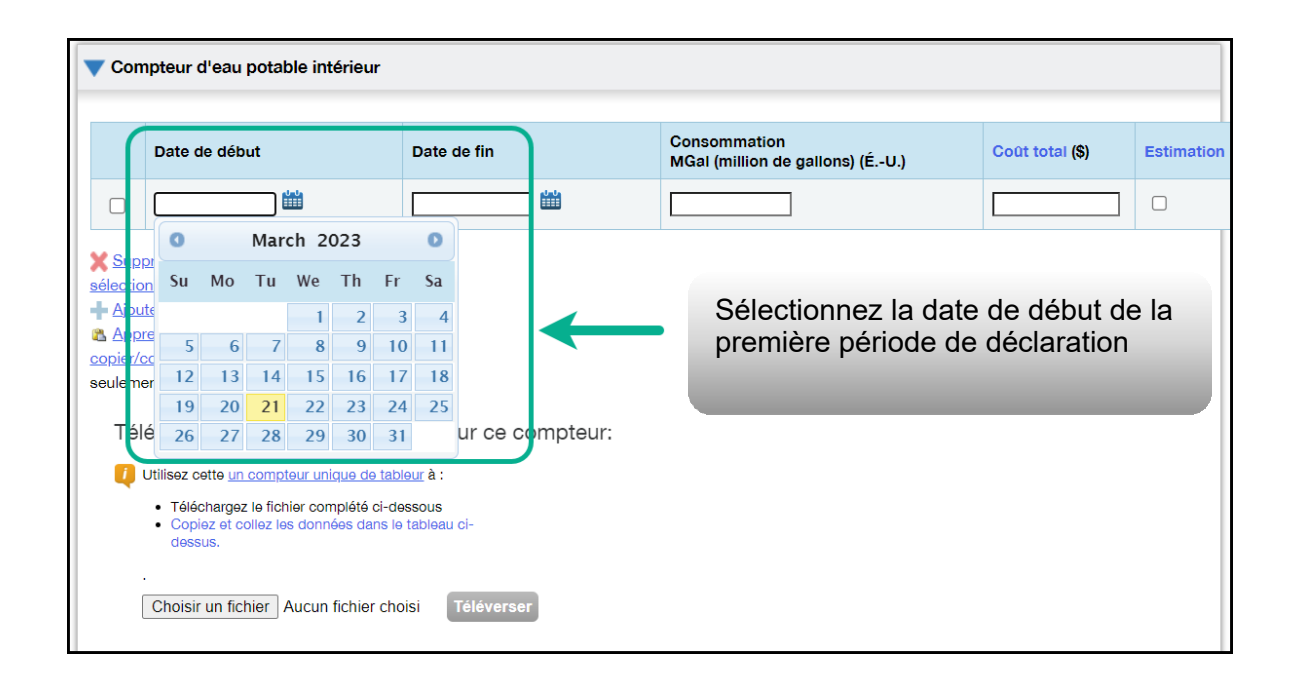

**Remarque :** Si vous n'êtes pas en mesure d'obtenir les données relevées par les compteurs d'eau sur la période allant du 1<sup>er</sup> janvier au 31 décembre, vous pouvez entrer des relevés situés à l'extérieur de l'année de déclaration. Portfolio Manager calculera alors les données au prorata.

**Exemple :** Vous devez déclarer les relevés des compteurs d'eau du 1<sup>er</sup> janvier au 31 décembre 2018, et votre cycle de facturation se termine le 20 de chaque mois.

- Vous entrez une première période de déclaration avec une date de début fixée au 21 décembre 2017 et une date de fin au 20 janvier 2018.
- Vous entrez ensuite une deuxième période de déclaration avec une date de début fixée au 21 janvier

2018 et une date de fin au 20 février 2018.

 Enfin, vous entrez une troisième et dernière période de déclaration avec une date de début fixée au 21 décembre 2018 et une date de fin au 20 janvier 2019 (soit un total de 13 mois de déclaration).

**Remarque :** Les cycles de facturation ne peuvent pas se chevaucher. Il en résulterait une erreur.

13.Dans la colonne Date de fin, cliquez sur l'icône de calendrier pour sélectionner la date de fin de la première période de déclaration du compteur. Dans la mesure du possible, déclarez votre consommation sur les plus courtes périodes disponibles. Portfolio Manager n'est pas en mesure de normaliser les données de consommation en fonction de la météo sur des périodes supérieures à 65 jours ne pourra donc pas calculer l'intensité de consommation d'énergie de votre bâtiment.

| Con            | npteur d'eau potable intérieur                                                                                                    |          |          |           |             |           |         |                   |                                                          |
|----------------|----------------------------------------------------------------------------------------------------|----------|----------|-----------|-------------|-----------|---------|-------------------|----------------------------------------------------------|
|                | Date de début                                                                                                    | Date d   | e fin    |           |             |           |         | Consor<br>MGal (r | mination Coût total (\$) Estima milion de gallons) (ÉU.) |
|                | 03/01/2023                                                                                                    |          |          |           |             |           |         |                   |                                                          |
| Sup<br>électio | primer les entrées<br>pnnées                                                                                                    | O<br>Su  | Мо       | Mar<br>Tu | ch 20<br>We | 023<br>Th | Fr      | O<br>Sa           | Sélectionnez la date                                     |
| Ajou<br>App    | iter une entrée<br>renez comment                                                                                                    | 5        | 6        | 7         | 1<br>8      | 2<br>9    | 3<br>10 | 4                 | de fin de la première                                    |
| eulem          | ent)                                                                                                    | 12<br>19 | 13<br>20 | 14<br>21  | 15<br>22    | 16<br>23  | 17      | 18                | penode de decididation                                   |
| Té             | léverser des données en <i>r</i> ra                                                                                                    | 26       | 27       | 28        | 29          | 30        | 31      |                   |                                                          |
| Q              | Utilisez cette <u>un compteur unique de tables</u><br>• Téléchargez le fichier complété ci-dess<br>• Conjez et cellez les deprése deprése | ous      | -1       |           |             |           |         |                   |                                                          |

14.Entrez les données de consommation de la période de déclaration sélectionnée. Si le bâtiment n'a pas consommé d'eau à ce compteur pendant la période sélectionnée, vous devez entrer « 0 ».

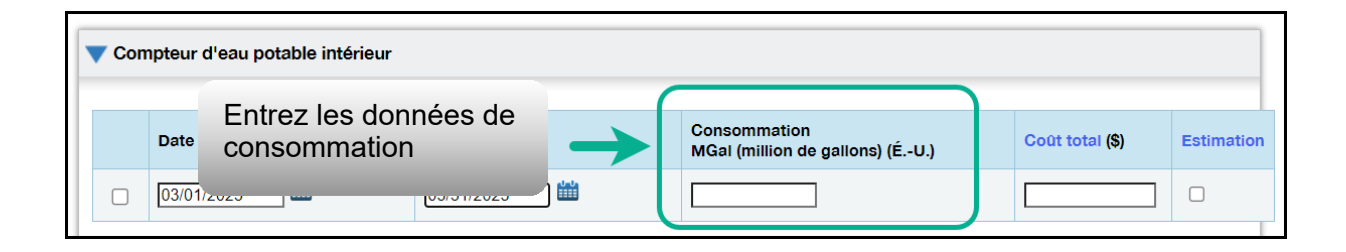

**Remarque :** Vous pouvez également entrer vos données sur le coût dans le champ **Coût total**, mais la réglementation du secteur parapublic ne l'exige pas.

15.Cliquez sur Ajouter une entrée et répétez les étapes 11 à 13 pour chaque période de déclaration jusqu'à ce que vous ayez entré les relevés des compteurs d'eau de l'année entière. Assurez-vous que la Date de début de la période la déclaration tombe sur le même jour, ou le lendemain, que la Date de fin de la période précédente.

| <b>V</b> Con                                                                                                    | npteur d'eau potable intérieur                                                                 |                                                                            |                                                 |                 |            |
|----------------------------------------------------------------------------------------------------|------------------------------------------------------------------------------------------------|----------------------------------------------------------------------------|-------------------------------------------------|-----------------|------------|
|                                                                                                    | Date de début                                                                                  | Date de fin                                                                | Consommation<br>MGal (million de gallons) (ÉU.) | Coût total (\$) | Estimation |
|                                                                                                    | 03/01/2023                                                                                     | 03/31/2023                                                                 | 3                                               |                 |            |
| <ul> <li>Superior</li> <li>Sélection</li> <li>Ajou</li> <li>Apperior</li> <li>Copier/d</li> <li>seulement</li> </ul> | primer les entrées<br>ponnées<br>ter une entrée<br>renez comment<br>coller (en anglais<br>ent) | Cliquez sur le lien Ajo<br>entrée pour entrer d'a<br>périodes de déclarati | outer une<br>autres<br>ion                      |                 |            |

- 16.Une fois que vous avez terminé d'entrer les données de consommation de l'année entière à la section du premier compteur, descendez à la section du compteur suivant (si vous en avez plus d'un) et répétez les étapes 10 à 14 pour chaque compteur qui relève le débit d'eau de la propriété.
- 17.Quand vous avez terminé d'entrer les données de consommation de tous les compteurs, cliquez sur **Enregistrer les factures** pour enregistrer les données entrées.

### 2.6 Recherche des erreurs possibles

Important: Le Vérificateur de qualité des données NE REMPLACE PAS la vérification des données, parce qu'il n'est pas en mesure de détecter tous les problèmes. Pour obtenir plus de détails sur la vérification des données, reportez-vous à la section suivante.

# Suivez les étapes ci-dessous pour rechercher d'éventuelles erreurs dans le profil de la propriété.

1. À la suite de la section précédente, remontez en haut de la page du profil de la propriété et cliquez sur l'onglet **Résumé**.

|                                                                                | Clique                                           | z sur l'onglet <b>Résumé</b> | Conoci            | ation |  |
|--------------------------------------------------------------------------------|--------------------------------------------------|------------------------------|-------------------|-------|--|
| Rendement énergétique ≡ Progression vers votre objectif énergétique (kBtu/pi²) | Rendement énergétique<br>(kBtu/pi <sup>2</sup> ) | Progression vers votre obje  | ectif énergétique | 3     |  |

 L'écran s'actualise pour afficher l'onglet Résumé. Descendez sur la page jusqu'à la section Vérificateur de qualité des données. Cliquez sur le bouton Décelez des erreurs possibles.

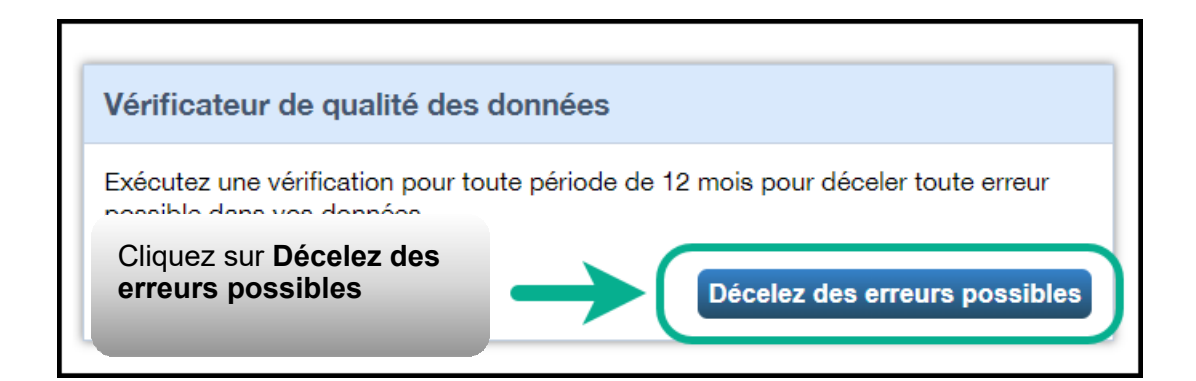

 L'écran s'actualise pour afficher la page Vérificateur de qualité des données. Sélectionnez la date Année se terminant le pour exécuter la vérification de qualité – ce sera le 31 décembre de l'année dont vous déclarez les données.

| Vérificateur de qualité des données pour Place Documens                                                                                                    |
|----------------------------------------------------------------------------------------------------|
| Le vérificateur de qualité des données permet de déceler les erreurs et les anomalies dans les renseignemen<br>vous intéresse, examinez vos alertes, et suivez les liens pour afficher ou corriger vos données au besoin.                                                                                                    |
| Sélectionner la période et exécuter le vérificateur<br>Chaque vérification de données est basée sur l'information d'utilisation de propriété et la<br>consommation des compteurs pour une année complète (12 mois - une année de mesure).<br>Sélectionnez une date de fin d'année, puis cliquez sur « Exécuter le vérificateur » pour afficher des<br>problèmes possibles. |
| Année se terminant le : * déc. 31 v 2019 v Exécuter le vérificateur                                                                                                    |
| Sélectionnez la date <b>L'année se terminant</b><br>le pour la recherche d'erreurs                                                                                                    |

4. Cliquez sur **Exécuter le vérificateur** pour lancer la vérification du profil de propriété.

| Vérificateur de qualité des données pour Place Documens                                                                                                    |
|----------------------------------------------------------------------------------------------------|
| Le vérificateur de qualité des données permet de déceler les erreurs et les anomalies dans les renseignemer<br>vous intéresse, examinez vos alertes, et suivez les liens pour afficher ou corriger vos données au besoin.                                                                                  |
| Cliquez sur <b>Exécuter le vérificateur</b>                                                                                                    |
| Sélectionner la période et ex                                                                                                    |
| Chaque vérification de données est basée sur l'information d'utilisation de propriété et la consommation des compteurs pour une année complète (12 mois - une année de mesure). Sélectionnez une date de fin d'année, puis cliquez sur « Exécuter le vérific deur » pour afficher des problèmes possibles. |
| Année se terminant le : * déc. 31 v 2019 v Exécuter le vérificateur                                                                                                    |

 Le Vérificateur de qualité des données vous informe immédiatement s'il trouve des problèmes dans vos données. Efforcez-vous de corriger toutes les erreurs, surtout celles indiquées par une icône d'alerte rouge. Vous pouvez suivre les liens que contient l'alerte pour afficher et corriger les données au besoin.

| Sélectionner la période et exécu                                                                                                    | ter le vérificateur                                                                                                    |
|----------------------------------------------------------------------------------------------------|----------------------------------------------------------------------------------------------------|
| Chaque vérification de données est basée su<br>consommation des compteurs pour une ann<br>Sélectionnez une date de fin d'année, puis c<br>problèmes possibles.         | ur l'information d'utilisation de propriété et la<br>ée complète (12 mois - une <u>année de mesure).</u><br>liquez sur « Exécuter le vérificateur » pour afficher des                                                                                                    |
| Année se terminant le : * déc. 31 🗸                                                                                                    | 2019 🗸                                                                                                    |
| Exécuter le vérificateur de nouveau                                                                                                    | Exemple d'alerte, ici pour des données incomplètes                                                                                                    |
| 🔹 🌗 II n'y a pas 12 mois comple                                                                                                    | ets de données de compteur.                                                                                                    |
| Problème : Les compteurs suivants n'o<br>sélectionnée (01/01/2019 - 12/31/2019)<br>Gaz naturel (il y man ue des fac<br>Compteur d'électricité du réseau<br>01/01/2020) | ont pas 12 mois complets de factures pour l'année<br>Suivez les liens que contient<br>l'alerte pour afficher et corriger<br>les données au besoin                                                                                                    |
| Que faire?<br>• Si vous croyez qu'il s'agit d'une<br>vérifier les factures énergétiques in<br>correction nécessaire.                                                   | erreur, cliquez sur les liens ci-dessus pour<br>scrites pour chaque compteur et apporter toute                                                                                                    |
| La propriété n'a pas au mo<br>douze mois de l'année sélectio                                                                                                    | ins un compteur actif pour chacun des<br>nnée.                                                                                                    |
| Non-concordance de la sup<br>celle calculée par Portfolio Mar                                                                                                    | perficie brute (autodéclarée par rapport à<br>nager)                                                                                                    |
|                                                                                                    | déchets ou de matériel pour la propriété.                                                                                                    |
| Il n'y a aucun compteur de                                                                                                    | and the second second |

 Après que vous avez traité toutes les alertes produites par le Vérificateur de qualité des données, cliquez sur le lien Annuler au bas de la page pour retourner à la page Résumé.

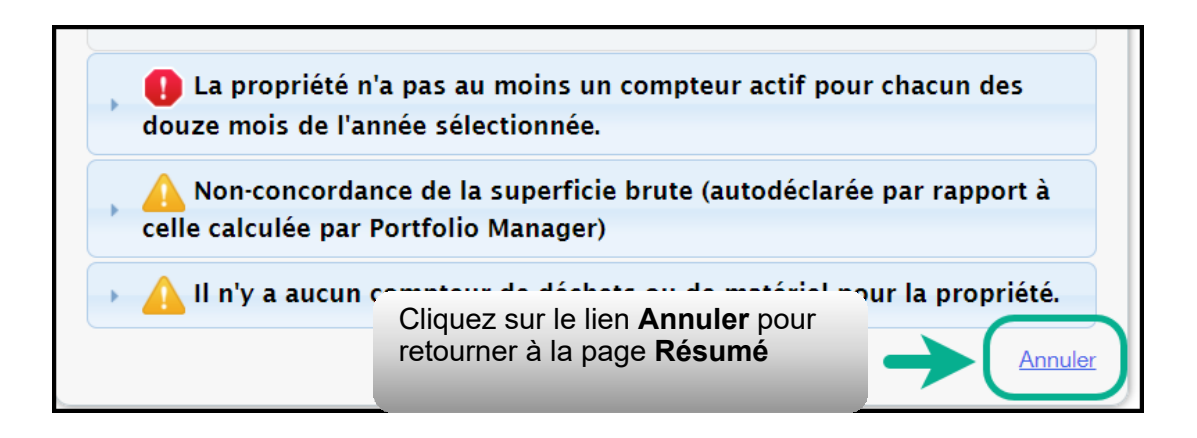

# 2.7 Ajout d'une propriété

Vous avez maintenant terminé le processus d'ajout d'une propriété unique dans Portfolio Manager.

#### Suivez les étapes ci-dessous pour ajouter une autre propriété.

 En haut de la page, cliquez sur l'onglet
 MonPortefeuille pour afficher toutes vos propriétés.

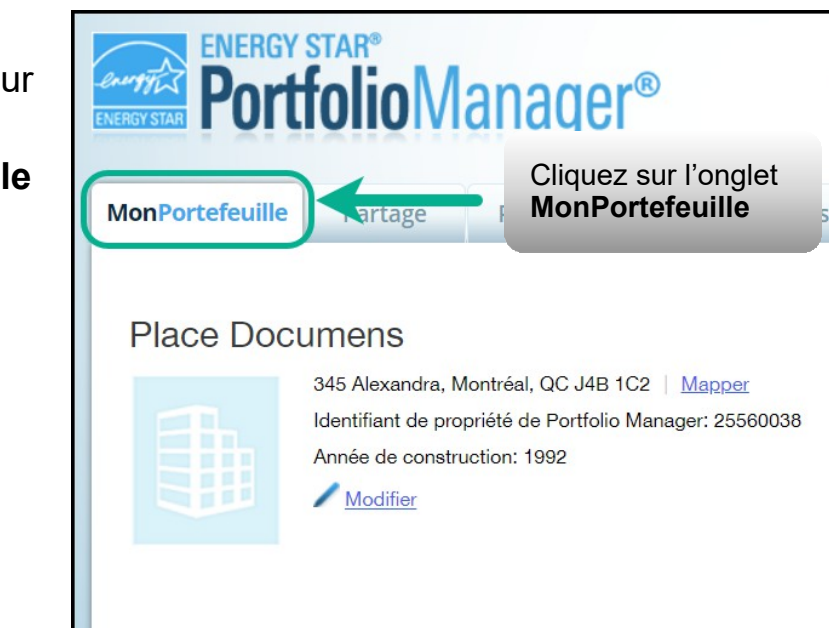

 L'écran s'actualise pour afficher la page MonPortefeuille. Vous voyez ici la liste de toutes vos propriétés et quelques données du Résumé. Si vous avez d'autres propriétés à déclarer, cliquez sur le bouton Ajouter une propriété et répétez les étapes des sections précédentes à partir de 2.1.1 Ajout et configuration d'une propriété.

| MonPortefeuille | Partage                      | Rapports | Prix & Reconnaissance                                                                                  |     |
|-----------------|------------------------------|----------|----------------------------------------------------------------------------------------------------|-----|
| Prop            | oriétés (1)<br>une propriété |          | Cliquez sur <b>Ajouter une</b><br><b>propriété</b> pour ajouter des<br>propriétés à votre portefeuille | ure |

# 2.8 Soumission de la déclaration

Une fois que vous avez ajouté tous vos biens et les informations relatives à leur consommation d'énergie dans Portfolio Manager, vous pouvez soumettre votre déclaration.

Chaque année, nous fournissons aux organisations du secteur parapublic un lien unique par courriel ou par note de service pour soumettre leurs rapports.

Si votre organisation n'a pas reçu ce lien, veuillez contacter **bpssupport@ontario.ca.** 

IMPORTANT: Veuillez vous assurer que vous avez mis à jour les coordonnées dans les paramètres de votre compte Portfolio Manager en remplaçant l'adresse courriel par défaut du ministère de l'Énergie par la vôtre ou celle d'une autre personne responsable de la production de déclarations au sein de votre organisation. Un message de confirmation, ainsi qu'une pièce jointe contenant votre déclaration complète, sera envoyé à cette adresse courriel, une fois que la déclaration aura été envoyée avec succès au ministère de l'Énergie.

Compléter le processus de présentation :

- 1. Connectez-vous à votre compte Portfolio Manager.
- 2. Cliquez sur le lien de présentation de Portfolio Manager pour le secteur parapublic que vous avez reçu par courriel.
- 3. Le lien ouvre une page de Demande de données. À la section À propos de votre réponse, sélectionnez la personne au nom de laquelle les données sont soumises. Sélectionner « moi-même » à moins que vous ne transmettiez les données ou non d'un client.

| Répondre à une demande de données : Data Request: BPS Ene<br>Template                                                                                                    | ergy Report Request                                                                                                    |
|----------------------------------------------------------------------------------------------------|----------------------------------------------------------------------------------------------------|
| de Ontario Ministry of Energy Ontario Public Service (Ontario Ministry of Energy)                                                                                                    |                                                                                                    |
| À propos de cette demande de données                                                                                                    | Répondre aux demandes de données                                                                                                    |
| Données demandées Ontario Ministry of Energy Ontario Public Service<br>par :<br>Pour obtenir de l'aide, Ontario Ministry of Energy Ontario Public Service chez <u>bpssupport@ontario.ca</u> ou 1-844-<br>communiquez avec : 274-0689 | Vous voyez cette page parce que<br>quelqu'un vous demande de leur fournin<br>des données au moyen d'une demande<br>de données. Pour répondre, veuillez<br>simplement fournir les renseignements<br>demandés sur cette page et<br>sélectionnez les propriétés que vous<br>voulez inclure (certaines décisions<br>peuvent avoir été prises par le<br>demandeur). |
|                                                                                                    | Voir aussi le guide <u>How to Respond to</u><br><u>Data Requests</u> (actuellement disponible<br>en anglais seulement).                                                                                                    |
| À propos de votre réponse Sélection                                                                                                    | nez la personne                                                                                                    |
| Au nom de qui ces données sont-elles soumises?                                                                                                    | e qui les<br>sont transmises                                                                                                    |
|                                                                                                    | créditée de la réponse.                                                                                                    |

- 4. Au bas de la page, la section Votre réponse montre la période de la demande (elle est spécifiée par le ministère de l'Énergie et n'est pas modifiable). Avec le menu déroulant Propriétés, sélectionnez l'une des options suivantes :
  - a. **Une propriété** Il vous sera demandé de sélectionner une propriété de votre portefeuille pour ce rapport.
  - b. Plusieurs propriétés Il vous sera demandé de sélectionner les propriétés concernées de votre portefeuille pour ce rapport.
  - c. **Toutes les propriétés** Cette option ajoute toutes les propriétés que contient votre portefeuille au rapport.

| électionner  | r les renseignements à inclure :                                                                                                    |
|--------------|----------------------------------------------------------------------------------------------------|
| Période :    | * Année se terminant le 🔹 V déc. 31 👻 2021 🗸                                                                                                    |
|              | Si le demandeur a précisé une période particulière dans sa demande, vous ne pourrez pas la modif                                                                                                    |
| Propriétés : | * Sélectionner les propriétés <u>Propriétés sélectionnées :</u> 1                                                                                                    |
|              | Le demandeur peut vous demander d'inclure des identifiants standards avec les renseignements su<br>votre réportété. N'oubliez pas d'entrer les identifiants standards de chaque propriété avant de<br>sourre votre réponse. |

5. Cliquez sur **Générer un aperçu de la réponse**.

| selectionner | les renseignements à inclure :                                                                                                    |                                                                                                    |
|--------------|----------------------------------------------------------------------------------------------------|----------------------------------------------------------------------------------------------------|
| Période :    | * Année se terminant le                                                                                                    | ✓ déc. 31 ✓ 2021 ✓                                                                                              |
| Propriétés : | Sélectionner les propriétés Proprieu<br>Le demandeur peut vous demander d'inclu<br>votre propriété. N'oubliez pas d'entrer les i<br>soumettre votre réponse. | ure des identifiants sondards avec les renseignements sur<br>identifiants standard de chaque propriété avant de |

L'onglet Rapport s'ouvre avec un encadré expliquant que votre rapport est en cours de préparation.

| Un aperçu de votre réponse à la demande de données « Data Request: BPS Energy Report Request Template » au nom de Jean Dupont (ACME_doc) est en cours de génération.                                                                                                    |
|----------------------------------------------------------------------------------------------------|
| Vous pouvez afficher un aperçu de votre réponse en sélectionnant « Afficher un aperçu de la réponse » ou « Télécharger l'aperçu vers Excel » dans le menu<br>d'actions ci-dessous. Les réponses plus volumineuses peuvent prendre plus de temps à préparer. Après avoir vérifié votre réponse, vous devez sélectionner<br>« Envoyer la réponse » pour transmettre vos données. |
| Veuillez prendre note que chaque propriété incluse doit comprendre 12 mois complets de données pour chaque période. Sinon, les mesures pourraient ne<br>pas être calculées. Lorsque cela se produit, la mention « S.O. » s'affiche dans votre réponse.                                                                                                    |

 Descendez sur la page jusqu'à la section Gabarits et rapports. Le message « Aperçu de réponse généré » apparaît dans la section État une fois que l'aperçu a été produit.

| Demandes de données émanant de tiers                                                            | Mes rapports personnalisés R                                                       | apport ENERGY STAR                             | Créer un nouveau gaba     |
|-------------------------------------------------------------------------------------------------|------------------------------------------------------------------------------------|------------------------------------------------|---------------------------|
| Votre nouvel aperçu de la r<br>pour au moins une propriét                                       | éponse a été généré. Cependant, c<br>é dans la réponse. <u>En apprendre d</u> e    | ertaines mesures de base n'<br><u>avantage</u> | ont pas pu être calculées |
| <b>♦</b> Nom                                                                                    | ¢ État                                                                             | ▲ Action                                       |                           |
| Data Request: BPS Energy Report Requ<br>(Demande de Ontario Ministry of Ener<br>Public Service) | est Template<br>gy Ontario Aperçu de répor<br>3/26/2023 9:01 A<br>Erreurs trouvées | M Je veux                                      | ~                         |
| Р                                                                                               | remière Précédente Page 1 de 1 P                                                   | vaine Dernière 10 🗸                            |                           |
|                                                                                                 | Le champ État c<br>de réponse gér                                                  | contient <b>Aperçu</b><br>néré                 |                           |

 Sur la liste déroulante Actions, sélectionnez l'option Afficher un aperçu de la réponse si vous voulez prévisualiser votre réponse. Sinon, passez à l'étape 9.

| Nom                                    | \$                             | Etat                                          | Action                                                                        |   |
|----------------------------------------|--------------------------------|-----------------------------------------------|-------------------------------------------------------------------------------|---|
| ata Request: BPS E<br>Demande de Ontar | inergy Report Request Template | Aperçu de réponse généré<br>3/26/2023 9-01 AM | Je veux 🗸                                                                     | • |
| Public Service)                        | Sélectionnez l'option          | Afficher                                      | Je veux<br>Modifier les propriétés et la période                              |   |
|                                        | un aperçu de la rép            | onse pour                                     | Afficher un aperçu de la réponse<br>Télécharger l'apereu vors Excel           | D |
|                                        | previsualiser votre er         |                                               | Générer une réponse mise à jour<br>Envoyer la réponse<br>Supprimer la réponse |   |

8. L'onglet Rapport s'actualise pour afficher la page **Visualiser le rapport**. La page contient le tableau **Renseignements et mesures** où se trouvent les données de la propriété qui seront incluses dans votre déclaration. Servez-vous des barres de défilement pour afficher les détails complets des données de la propriété qui seront déclarées au ministère de l'Énergie.

| Renseignen                                                                | nents et me            | sures                                                             |                                       |                               |                           |                            |                        | 1 er                                                              | nregistrements                                     |
|---------------------------------------------------------------------------|------------------------|-------------------------------------------------------------------|---------------------------------------|-------------------------------|---------------------------|----------------------------|------------------------|-------------------------------------------------------------------|----------------------------------------------------|
| Identifiant<br>de<br>propriété<br>de<br>Portfolio<br>Manager <del>•</del> | Nom de la<br>propriété | Identifiant<br>de<br>propriété<br>parente<br>Portfolio<br>Manager | Nom de<br>la<br>propriété<br>parente  | L'année se<br>terminant<br>le | Adresse<br>1              | Ville                      | Code<br>posta          | Superficie<br>brute de la<br>propriété -<br>autosignalée<br>(pi²) | Type principal<br>de propriété -<br>autosélectioné |
| 25560038                                                                  | Place<br>Documens      | Sans objet :<br>Propriété<br>autonome                             | Sans objet :<br>Propriété<br>autonome | 12/31/2021                    | Utilis<br>défile<br>détai | ez les<br>ement<br>ls de l | barre<br>pour<br>a sou | es de<br>voir tous le<br>mission                                  | <sup>ingr</sup><br>ƏS                              |
|                                                                           |                        |                                                                   |                                       |                               |                           |                            | ł                      |                                                                   |                                                    |
| •                                                                         |                        |                                                                   |                                       |                               |                           |                            |                        |                                                                   | +                                                  |

9. Au bas de la page, cliquez sur le lien **Fermer** pour continuer.

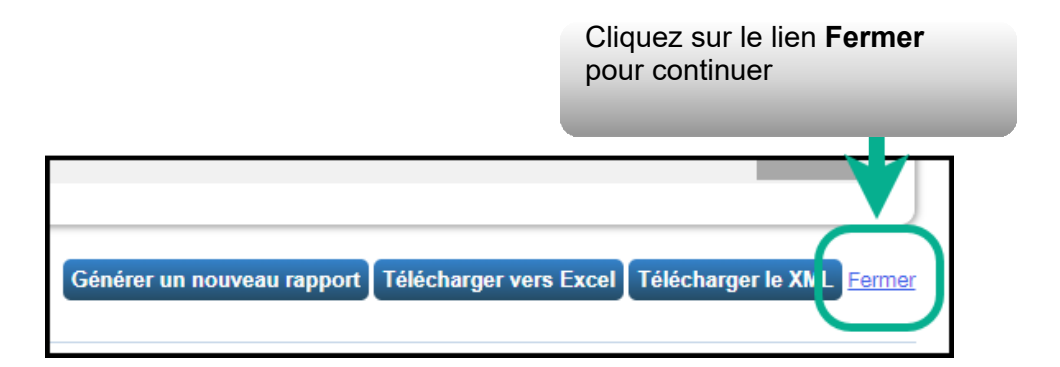

10. Vous êtes ramené à l'onglet Rapport. Descendez jusqu'au tableau Gabarits et rapports et cherchez la demande de données qui vient d'être générée. Sélectionnez l'option Envoyer la réponse sur la liste déroulante Action pour passer à l'étape suivante.

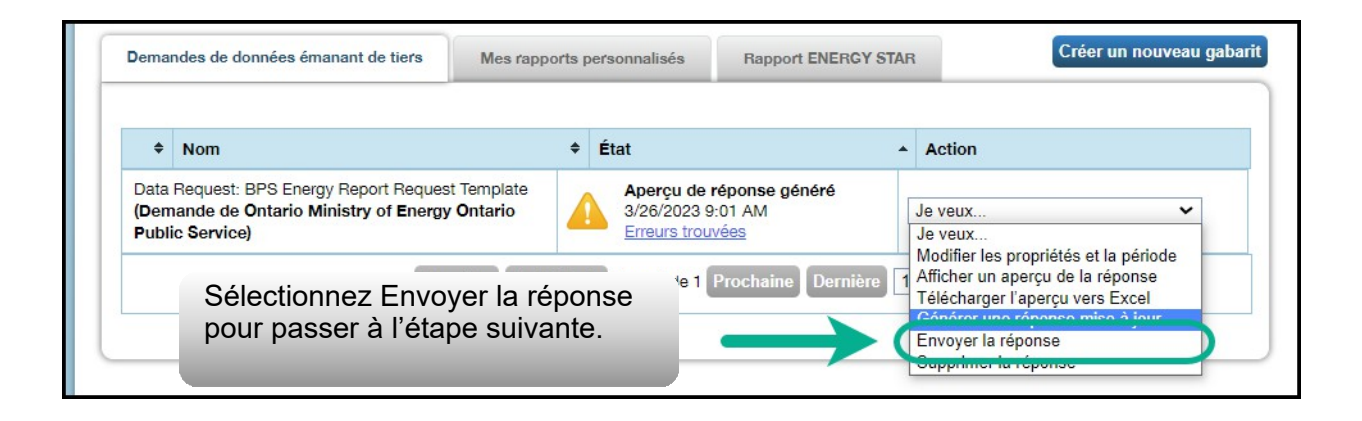

**Important:** Dans certains cas, vous pourriez souhaiter ajouter ou modifier de l'information après avoir déjà envoyé votre déclaration au ministère de l'Énergie (par exemple, vous vous êtes aperçu que vos données étaient incomplètes ou quelque chose a changé depuis l'envoi de la déclaration). Pour ce faire, commencez par modifier uniquement l'information de la propriété concernée.

Ensuite, à partir de l'onglet Rapport, descendez jusqu'à la demande de données que vous souhaitez modifier. Sélectionnez l'option Générer une réponse mise à jour sur la liste déroulante Action et passez à l'étape suivante.

| Demandes de données émanant de tiers                                                                                  | Mes rapports    | personnalisés                                                     | Rapport ENERGY STA | AR                                                      | Creer un nouveau gar                                                                                  |
|----------------------------------------------------------------------------------------------------|-----------------|-------------------------------------------------------------------|--------------------|---------------------------------------------------------|----------------------------------------------------------------------------------------------------|
| ◆ Nom                                                                                                    | ¢               | État                                                              |                    | Action                                                  |                                                                                                    |
| Data Request: BPS Energy Report Request Template<br>(Demande de Ontario Ministry of Energy Ontario<br>Public Service) |                 | Aperçu de réponse généré<br>3/26/2023 9:01 AM<br>Erreurs trouvées |                    | Je veux 🗸                                               |                                                                                                    |
| Pre                                                                                                    | emière Précéden | te Page 1 de 1                                                    | Prochaine Dernière | Modifier les<br>Afficher un<br>Télécharge<br>Générer un | s proprietes et la periode<br>aperçu de la réponse<br>r l'apercu vers Excel<br>le réponse mise à jour |
|                                                                                                    |                 |                                                                   |                    | Supprimer                                               | la réponse                                                                                            |

11. Une fois que vous avez sélectionné l'option Générer une réponse mise à jour, vous êtes redirigé vers la page de confirmation de réponse. À la rubrique 1, sur la liste Sélectionnez des contacts, sélectionnez les personnes de votre carnet d'adresses à qui vous souhaitez envoyer le courriel de confirmation. Dans le champ Adresses de courriel supplémentaires, entrez l'adresse de courriel de toute personne à qui vous souhaitez envoyer un courriel de confirmation, mais qui ne se trouve pas dans votre carnet d'adresses.

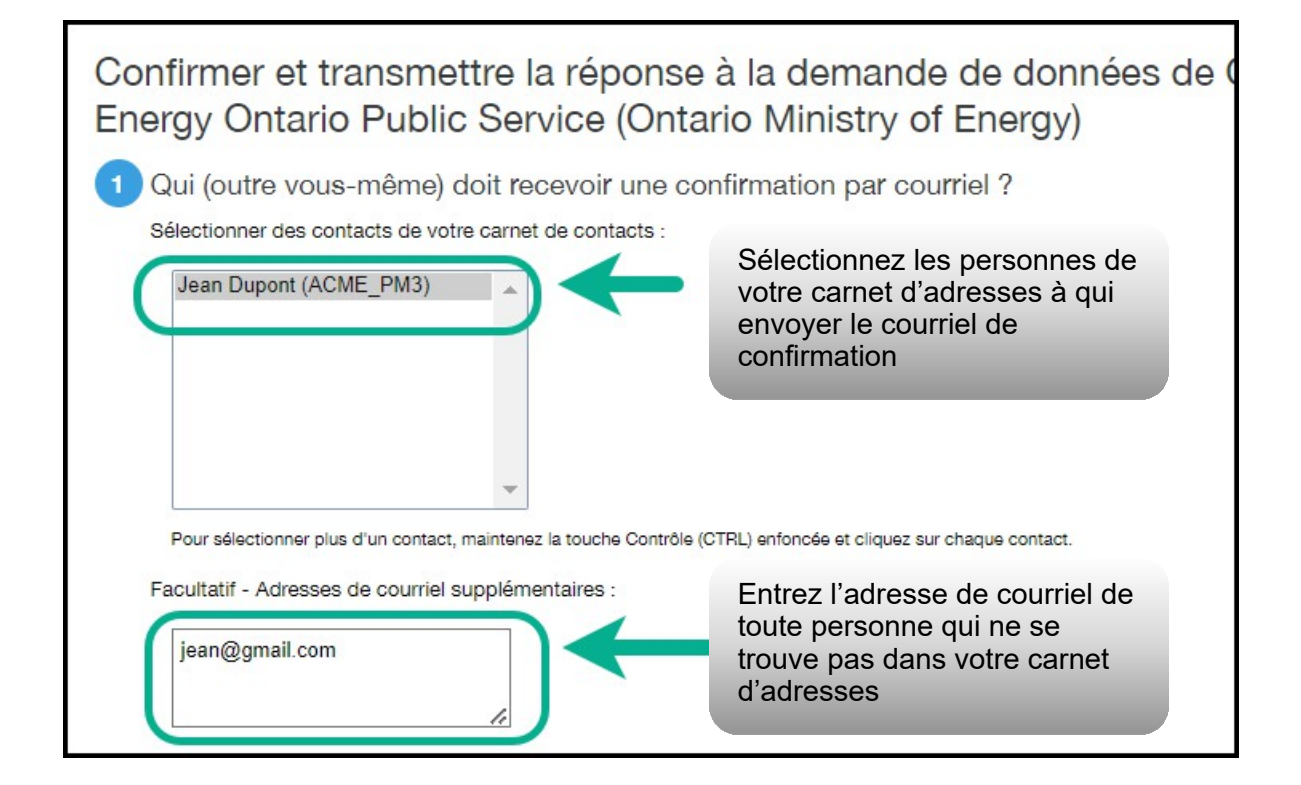

12. À la rubrique **2**, sélectionnez l'option **Excel** comme format de pièce jointe au courriel.

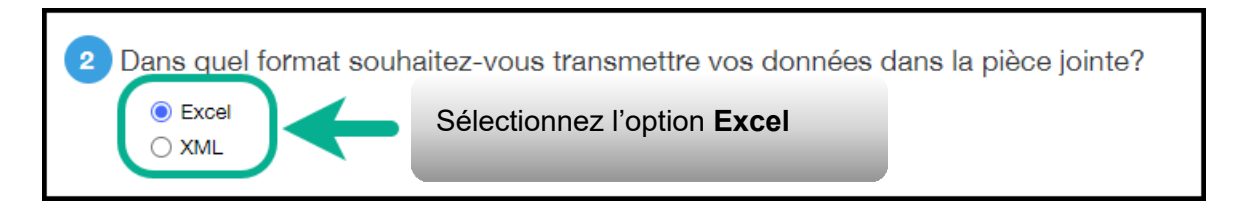

13. À la rubrique 3, cochez la case pour confirmer que vous acceptez de communiquer vos données au ministère de l'Énergie. Entrez votre nom d'utilisateur et votre mot de passe, puis cliquez sur Signer la réponse électroniquement pour donner votre consentement.

| Cochez la<br>acceptez d<br>au ministè                                                                                                    | case pour confirmer que vous<br>de communiquer vos données<br>re de l'Énergie                                                                      |
|----------------------------------------------------------------------------------------------------|----------------------------------------------------------------------------------------------------|
| 3 Signer votre réponse électroniquement, ensu                                                                                                    | ite "Transmettinges données"                                                                                                    |
| Par la présente, je certifie que je transmets des données<br>autre personne, à Ontario Ministry of Energy Ontario Public                                                                                      | s relatives à mes propriétés, ou au nom d'une<br>Service chez Ontario Ministry of Energy.                                                          |
| Votre nom d'utilisateur : ACME_PM3 Votre mot de passe :                                                                                                    | Signer la réponse électroniquement                                                                                                    |
| 4 Transmettre les données<br>En cliquant sur Transmettre les données, vous envoyer à res<br>Ontario Public Service (Ontario Ministry of Energy). Vous rec<br>un reculet une copie des données en pièce jointe | s données à Ontario Ministry of Energy<br>cevrez une confirmation par courriel avec                                                                |
| Transmettre les données A Entrez Mont de la répo<br>donner                                                                                                    | votre <b>nom d'utilisateur</b> et votre<br><b>passe</b> , puis cliquez sur <b>Signer</b><br><b>nse électroniquement</b> pour<br>votre consentement |

14. Si la transmission a réussi, la page s'actualise avec un crochet vers à côté de votre signature électroniquement. Cliquez sur le bouton **Transmettre les données**. Quand le système vous demande de confirmer, cliquez sur **Continuer**.

| 3 Signer votre réponse électroniqu             | Confirmation de la signature<br>électronique                              |
|------------------------------------------------|---------------------------------------------------------------------------|
| Par la présente, je certifie que je transn     | om d'une                                                                  |
| autre personne, à Ontario Ministry of Energy   | Ontario Public Service che Ontario Ministry of Energy.                    |
| Votre nom d'utilisateur : * ACME_PM3           | 3                                                                         |
| Votre mot de passe : *                         | Signée                                                                    |
| 4 Transmettre les données                      |                                                                           |
| En cliquant sur Transmettre les données, vou   | us envoyerez les données à Ontario Ministry of Energy                     |
| Ontario Public Service (Ontario Ministry of Er | nergy). Vous recevrez une confirmation par courriel avec                  |
| un reçu et une copie des données en pièce j    | ointe.                                                                    |
| Transmettre les données                        | Cliquez sur <b>Transmettre les données</b> pour terminer votre soumission |

La page s'actualise pour afficher un message confirmant que l'envoi de votre rapport a réussi.

Vous recevrez un courriel de confirmation de Portfolio Manager avec un accusé de réception et une copie des données que vous avez envoyées en pièce jointe.

Félicitations, vous avez satisfait à votre obligation déclarative de l'année.Nous souhaitons rappeler aux organisations du secteur parapublic qu'elles ne sont pas obligées de partager publiquement les rapports qu'elles produisent dans leur site Web. Ces publications sont entièrement facultatives et laissées à leur discrétion.

| Accusé de réception de l'envoi d'une demande de données                                                                                                    |
|----------------------------------------------------------------------------------------------------|
| De donotreply@energystar.gov<br>à<br>eresponseData.xlsx (7 kB)                                                                                                |
| Bonjour                                                                                                    |
| La présente vise à confirmer la réception de la demande de données suivante( voir le fichier joint pour ce qui a été soumis) :                                |
| Date d'envoi de la réponse : 03/26/2023 9:08 AM                                                                                                    |
| Réponse comprend : 1 propriétés                                                                                                    |
| Destinataire de la réponse :<br>Ontario Ministry of Energy Ontario Public Service<br>Ontario Ministry of Energy<br>77 Grenville Street<br>Toronto, ON M7A 2C1 |
| Expéditeur de la réponse :<br>Jean Dupont<br>ACME_doc<br>345 rue Alexandra                                                                                    |
| Montreal, QC J4B 1C4                                                                                                    |
| Jean Dupont<br>ACME_doc<br>345 rue Alexandra                                                                                                    |

# Définitions

**Cote de rendement ENERGY STAR** – La cote de rendement Energy Star aide les propriétaires de bâtiments à comprendre leur consommation d'énergie et leurs performances en comparant leur utilisation à celle de bâtiments semblables dans le reste du pays. Une cote égale ou supérieure à 75 signifie que votre bâtiment est très performant et qu'il peut être admissible à la certification Energy Star. Le site Web d'<u>Energy Star</u> comprend de plus amples renseignements sur la façon dont les cotes de rendement sont calculées.

**Intensité énergétique (IE)** – L'intensité énergétique décrit la consommation d'énergie d'un bâtiment relativement à sa taille ou à d'autres caractéristiques. Pour les types de propriétés dans Portfolio Manager, l'IE est exprimée en énergie par pied carré par an. Elle est calculée en divisant l'énergie totale consommée par le bâtiment en un an (mesurée en kBtu ou GJ) par la superficie brute totale du bâtiment (mesurée en pi<sup>2</sup> ou m<sup>2</sup>).

**Secteur parapublic : Rapports sur l'énergie** – Initiative de déclaration de la consommation d'énergie du secteur parapublic. Cette initiative consiste à recueillir des informations sur la consommation annuelle d'énergie auprès des organismes parapublics de l'Ontario.

**Période de déclaration** – La période de déclaration s'étend du 1<sup>er</sup> janvier au 1<sup>er</sup> juillet. Pendant cette période, les organismes parapublics sont tenus de déclarer leur consommation annuelle d'énergie au moyen de Portfolio Manager.

**Portfolio Manager** – Application tierce d'Energy Star. Il s'agit de l'application de saisie et de collecte de données permettant aux organismes parapublics de déclarer leur consommation annuelle d'énergie.